# **Capacity Market**

Capacity Market Participant Reporting (CMPR) User Guide

Date:07/05/2019Version:1.1

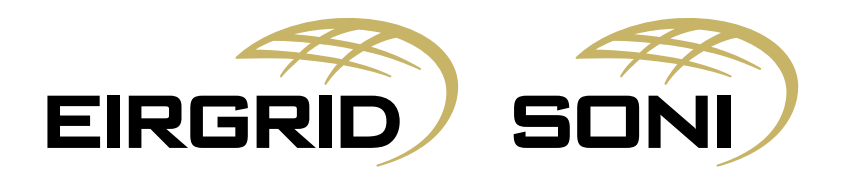

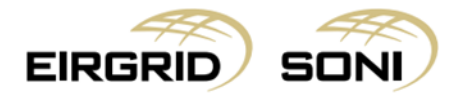

### Disclaimer

EirGrid plc (EirGrid) and SONI Limited (SONI) have published this guide in their capacity as System Operators.

EirGrid and SONI have followed accepted industry practice in the collection and analysis of data available. Prior to taking business decisions, interested parties should not rely on the data set out in this guide as a substitute for obtaining separate and independent advice in relation to the matters covered by this guide. Information in this document does not amount to a recommendation or advice in respect of any possible investment. The use of information contained within this guide for any form of decision making is done at the user's own risk. This guide should be read in conjunction with the Capacity Market Code and Trading and Settlement Code including any amendments to these rules.

Whilst every effort is made to provide information that is useful and care has been taken in the preparation of the information, EirGrid and SONI give no warranties or representations, expressed or implied, of any kind, with respect to the contents of this guide, including without limitation, its quality, accuracy and completeness.

EirGrid and SONI and their respective advisers, consultants and other contributors to this guide (or their respective associated companies, businesses, partners, directors, officers or employees) hereby exclude to the fullest extent permitted by law, all and any liability for any errors, omissions, defects or misrepresentations in the information contained in this guide, or for any loss or damage suffered by persons who use or rely on such information (including by reason of negligence, negligent misstatement or otherwise).

## **Copyright Notice**

Copyright 2019 EirGrid plc. All Rights Reserved; Copyright 2019 SONI Limited. All Rights Reserved. The entire publication is subject to the laws of copyright. No part of this publication may be reproduced or transmitted in any form or by any means, electronic or manual, including photocopying without the prior written permission of EirGrid plc and SONI Limited.

The Oval 160 Shelbourne Road Ballsbridge Dublin 4 D04 FW28 Ireland

## **Capacity Market Contact Details**

If you have any questions in relation to this document please contact us using the details below:

| Email Correspondence: | <pre>capacitymarket@sem-o.com</pre>    |
|-----------------------|----------------------------------------|
| Phone Correspondence: | 1800 726772 (ROI) or 0800 0726772 (NI) |
|                       | +353 (1) 2370584 (International)       |

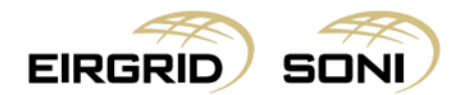

## Contents

| 1.  | Purpose of this Guide                                       | 4  |
|-----|-------------------------------------------------------------|----|
| 2.  | Guidelines                                                  | 4  |
| 3.  | Log in as Capacity Market Participant Reporting (CMPR) User | 4  |
| 4.  | Messages                                                    | 5  |
| 5.  | Menu                                                        | 6  |
| 6.  | Primary Auction Detail                                      | 7  |
| 7.  | Primary Auction Demand Curve                                | 9  |
| 8.  | Capacity and Trade Register Overview                        | 10 |
| 9.  | Market Qualification Report                                 | 13 |
| 10. | Participant Qualification Report                            | 18 |
| 11. | Participant Primary Auction Report                          | 23 |
| 12. | Registration Data Overview                                  | 28 |

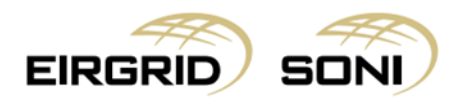

## **1. Purpose of this Guide**

This guide is intended to provide Reporting Users with the steps required to view and export all auction results and data.

## 2. Guidelines

The Capacity Market Participant Reporting User will have full reporting access to the CMP however they will not be able to amend any information or submit auction offers.

# 3. Log in as Capacity Market Participant Reporting (CMPR) User

- Navigate to <u>https://cmp.eirgrid.com/</u>
- Select your digital certificate.
- CMPR user logs in using Username and Password provided by the Capacity Market Operator.
- **Note:** Username will be prepopulated. You must type in your own password. If your username does not prepopulate, then you have not correctly selected or installed your digital certificate.

| Capacity Marke<br>Auction management platform<br>for Ireland and Northern Irelan                                                                                                    | et Platform<br>for the Capacity Marke                                                      | t                                          |                                                                                                    | 1  |       |
|----------------------------------------------------------------------------------------------------|--------------------------------------------------------------------------------------------|--------------------------------------------|----------------------------------------------------------------------------------------------------|----|-------|
|                                                                                                    | EIRGRID                                                                                    | Semo<br>Brief Borberty<br>Martiel Operativ | SONI                                                                                                    |    |       |
| C                                                                                                    | Isername<br>SEM_CMPR ②                                                                     | Password                                   | Q                                                                                                    |    |       |
| This platform provides a single point of access to the Capacity<br>Ireland and Northern Ireland. Access to the Capacity Market Se<br>separate Market Participant Interface for the Balancing Market<br>EirGrid SONI User Guide Public Data Access | Auction processes for the Capacity Market of<br>tilement processes takes place through the | For<br>Mar<br>Tel<br>Tel<br>Tel<br>Fro     | further Information, please contact the Capac<br>ket holpdeak.<br>IE: 1800 726772<br>Nr. 4933 (1) 2370584<br>ii: canacitemateriblesm o com | ty | Damas |

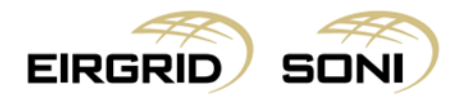

## 4. Messages

- User will be shown the **Messages** screen.

| ≡    | EIRGRID | semo | SONI |  |       | 24/11/2017<br>00:19 GMT | - | S | ~ | ۰ | 💄 isem CMPR 🗸 | Damas           |
|------|---------|------|------|--|-------|-------------------------|---|---|---|---|---------------|-----------------|
| Mess | ages    |      |      |  |       |                         |   |   |   |   | Unselect All  | Delete Selected |
|      |         |      |      |  | 1 2 3 |                         |   |   |   |   |               |                 |
|      |         |      |      |  |       |                         |   |   |   |   |               |                 |
|      |         |      |      |  |       |                         |   |   |   |   |               |                 |
|      |         |      |      |  |       |                         |   |   |   |   |               |                 |
|      |         |      |      |  |       |                         |   |   |   |   |               |                 |
|      |         |      |      |  |       |                         |   |   |   |   |               |                 |
|      |         |      |      |  |       |                         |   |   |   |   |               |                 |
|      |         |      |      |  |       |                         |   |   |   |   |               |                 |
|      |         |      |      |  |       |                         |   |   |   |   |               |                 |
|      |         |      |      |  |       |                         |   |   |   |   |               |                 |
|      |         |      |      |  |       |                         |   |   |   |   |               |                 |

#### **General notes:**

- If you want to obtain report data, please note that the headers will not copy and paste. It is best to use the **'Export to .CSV'** function.
- Please note that provisional and final results will be available once published per the Capacity Auction Calendar.
- Reduce the browser zoom if you are not able to see the left corner button on the report screen.

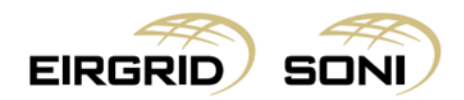

## 5. Menu

- Navigate to the **Menu** button situated in the top-left corner of the screen.
- Navigate to Capacity Market Platform and Primary Auction Detail from the menu.

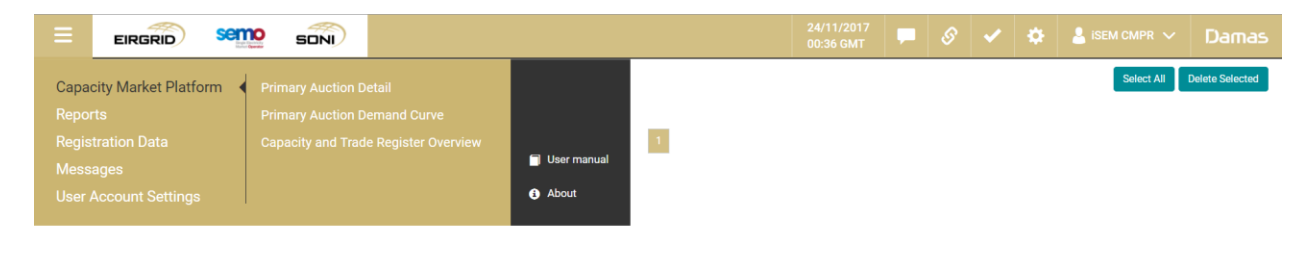

Version: 0.2.21.7

© 2017 UNICORN SYSTEMS

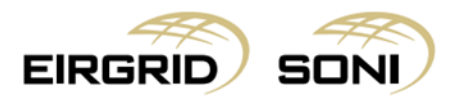

# 6. Primary Auction Detail

- Filter the **Primary Auction Detail** using two dropdowns which are shown on the left hand side of the screen.
- Select **Capacity Period ID** in the first dropdown.
- Select **Primary Auction ID** in the second dropdown.
- Click on the **Show data** button to display the form according to the parameters selected.

| ≡             | EIRGRID             |   | SONI |        |  | - |  | ۰ | 💄 isem CMPR 🗸 | Damas    |
|---------------|---------------------|---|------|--------|--|---|--|---|---------------|----------|
| Capacity      | Period ID           |   |      |        |  |   |  |   |               | <u>^</u> |
| PIT Test      | t Capacity Year 1   |   | Ø    | $\sim$ |  |   |  |   |               |          |
| Primary A     | auction ID          |   |      | _      |  |   |  |   |               |          |
| PIT Test      | t Primary Auction 1 |   | Ø    | $\sim$ |  |   |  |   |               |          |
| Show [        | Data                |   |      |        |  |   |  |   |               |          |
|               |                     |   |      |        |  |   |  |   |               |          |
|               |                     |   |      |        |  |   |  |   |               |          |
|               |                     |   |      |        |  |   |  |   |               |          |
|               |                     |   |      |        |  |   |  |   |               |          |
|               |                     |   |      |        |  |   |  |   |               |          |
|               |                     |   |      |        |  |   |  |   |               |          |
|               |                     |   |      |        |  |   |  |   |               |          |
|               |                     |   |      |        |  |   |  |   |               |          |
|               |                     |   |      |        |  |   |  |   |               |          |
|               |                     |   |      |        |  |   |  |   |               |          |
|               |                     |   |      |        |  |   |  |   |               |          |
|               |                     |   |      |        |  |   |  |   |               |          |
|               |                     |   |      |        |  |   |  |   |               |          |
|               |                     |   |      |        |  |   |  |   |               |          |
|               |                     |   |      |        |  |   |  |   |               |          |
| Marolon: 0.2  | 217                 | _ | _    |        |  |   |  |   | @ 2017.1      |          |
| Peratori: 0.2 |                     |   |      |        |  |   |  |   |               |          |

- You can view the Primary Auction information of the selected Primary Auction.
- This screen provides detailed information for an individual Capacity Auction.

|                                                             |                                                   | 24/11/2017<br>00:35 GMT |    | S | ✓ | ۰ | 💄 isem CMPR 🗸 | Damas           |
|-------------------------------------------------------------|---------------------------------------------------|-------------------------|----|---|---|---|---------------|-----------------|
| Capacity Period ID<br>PIT Test Capacity Year 1              | Primary Auction Detail                            |                         |    |   |   |   |               |                 |
| Primary Auction ID                                          | Capacity Period ID PIT Test Capacity Year 1       |                         |    |   |   |   |               |                 |
| PIT Test Primary Auction 1                                  | Primary Auction ID PIT Test Primary Auction 1     |                         |    |   |   |   |               |                 |
| Show Data                                                   | Delivery Period Start 30/10/2017 23:00            |                         |    |   |   |   |               |                 |
|                                                             | Delivery Period End 03/12/2017 23:00              |                         |    |   |   |   |               |                 |
| Results for<br>Capacity Period ID: PIT Test Capacity Year 1 | Primary Auction State Finished                    |                         |    |   |   |   |               |                 |
| Primary Auction ID: PIT Test Primary Auction 1              | Auction Price Cap (EUR/MW) 123,190                |                         |    |   |   |   |               |                 |
|                                                             | Auction Price Cap (GBP/MW) 110,464.47             |                         |    |   |   |   |               |                 |
|                                                             | Existing Capacity Price Cap 41,060<br>(EUR/MW)    |                         |    |   |   |   |               |                 |
|                                                             | Existing Capacity Price Cap 36,818.5<br>(GBP/MW)  |                         |    |   |   |   |               |                 |
|                                                             | Annual Capacity Exchange Rate 0.9116<br>(EUR/GBP) |                         |    |   |   |   |               |                 |
|                                                             | Process Timing Configuration                      |                         |    |   |   |   |               |                 |
|                                                             |                                                   |                         |    |   |   |   |               |                 |
|                                                             | Process                                           | Date Time               | ie |   |   |   |               |                 |
|                                                             | Publication of Primary Auction Details            | 23/11/2017 14:3         | 80 |   |   |   |               |                 |
|                                                             | Open Qualification Application                    | 23/11/2017 14:3         | 80 |   |   |   |               |                 |
|                                                             | Close Qualification Application                   | 23/11/2017 14:3         | 80 |   |   |   |               |                 |
| Version: 0.2.21.7                                           |                                                   |                         |    |   |   |   | © 2017        | UNICORN SYSTEMS |

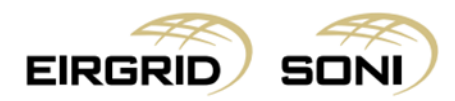

- The **Process Timing Configuration** table lists the dates and times by which auction processes will take place.

|                                                             |                                                                          | 24/11/2<br>00:38 G | 017<br>MT | S | ~ | ۵ | 💄 isem CMPR 🗸 | Damas           |
|-------------------------------------------------------------|--------------------------------------------------------------------------|--------------------|-----------|---|---|---|---------------|-----------------|
| Capacity Period ID<br>PIT Test Capacity Year 1              | Process Timing Configuration                                             |                    |           |   |   |   |               | ^               |
| Primary Auction ID                                          |                                                                          |                    |           |   |   |   |               |                 |
| PIT Test Primary Auction 1                                  | Process                                                                  | Date               | Time      |   |   |   |               |                 |
| Show Data                                                   | Publication of Primary Auction Details                                   | 23/11/2017         | 14:30     |   |   |   |               |                 |
|                                                             | Open Qualification Application                                           | 23/11/2017         | 14:30     |   |   |   |               |                 |
| Results for<br>Capacity Period ID: PIT Test Capacity Year 1 | Close Qualification Application                                          | 23/11/2017         | 14:30     |   |   |   |               |                 |
| Primary Auction ID: PIT Test Primary Auction 1              | Qualification Calculation                                                | 23/11/2017         | 14:30     |   |   |   |               |                 |
|                                                             | CMO Approval of Provisional Qualification Results                        | 23/11/2017         | 14:30     |   |   |   |               |                 |
|                                                             | Provisional Qualification Publication                                    | 22/11/2017         | 14:37     |   |   |   |               |                 |
|                                                             | CMO Approval of Final Qualification Results                              | 23/11/2017         | 14:30     |   |   |   |               |                 |
|                                                             | Final Qualification Publication                                          | 22/11/2017         | 14:37     |   |   |   |               |                 |
|                                                             | Gate Open for Offers                                                     | 22/11/2017         | 14:38     |   |   |   |               |                 |
|                                                             | Gate Closure for Offers                                                  | 22/11/2017         | 16:58     |   |   |   |               |                 |
|                                                             | Auction Calculation                                                      | 22/11/2017         | 16:58     |   |   |   |               |                 |
|                                                             | Capacity Market Operator Approval of Provisional Primary Auction Results | 22/11/2017         | 16:59     |   |   |   |               |                 |
|                                                             | Provisional Primary Result Publication                                   | 22/11/2017         | 16:59     |   |   |   |               |                 |
|                                                             | Capacity Market Operator Approval of Final Primary Auction Results       | 22/11/2017         | 17:00     |   |   |   |               |                 |
|                                                             | Final Primary Results Publication                                        | 22/11/2017         | 17:00     |   |   |   |               |                 |
|                                                             | Send Capacity and Trade Register to CSB                                  | 23/11/2017         | 14:30     |   |   |   |               |                 |
| Version: 0.2.21.7                                           |                                                                          |                    |           |   |   |   | © 2017        | UNICORN SYSTEMS |

- The **Primary Auction Constraints Overview** table provides constraint area details in the table below.

|                                                                                                    |                                                                    | 24/11/20<br>00:39 GM   | n7<br>π | ø | × 1 | ¢ | 💄 isem CMPR 🗸 | Damas           |
|----------------------------------------------------------------------------------------------------|--------------------------------------------------------------------|------------------------|---------|---|-----|---|---------------|-----------------|
| Capacity Period ID                                                                                            | Capacity Market Operator Approval of Final Primary Auction Results | 22/11/2017             | 17:00   |   |     |   |               |                 |
| PIT Test Capacity Year 1                                                                                      | Final Primary Results Publication                                  | 22/11/2017             | 17:00   |   |     |   |               |                 |
| Primary Auction ID PIT Test Primary Auction 1                                                                 | Send Capacity and Trade Register to CSB                            | 23/11/2017             | 14:30   |   |     |   |               |                 |
| Show Data                                                                                                    | Primary Auction Constraints Overview                               |                        |         |   |     |   |               |                 |
| Results for<br>Capacity Period ID: PIT Test Capacity Year 1<br>Primary Auction ID: PIT Test Primary Auction 1 | Constraint ID Limit (MW) Level Parent Constraint ID Capacity Ma    | arket Unit List        |         |   |     |   |               |                 |
|                                                                                                    | < L1-1: NI 1,000 1                                                 |                        |         |   |     |   |               |                 |
|                                                                                                    | L1-2:IE 3,500 1                                                    |                        |         |   |     |   |               |                 |
|                                                                                                    | L2-1: Greater 1,500 2 L1-2: IE<br>Dublin                           | e to 19 MAR MAR AND AN |         |   |     |   |               |                 |
| Version: 0.2.21.7                                                                                             |                                                                    |                        |         |   |     |   | © 2017        | UNICORN SYSTEMS |

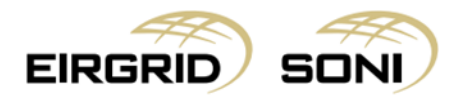

# 7. Primary Auction Demand Curve

- Navigate to the **Menu** button situated in the top-left corner of the screen.
- Navigate to Capacity Market Platform and Primary Auction Demand Curve from the menu.

|                                                                                                    |                                                                                     |                                        |                      |                 | 24/11/2017<br>00:42 GMT |       | 8 🖌 | ٠ | 💄 ISEM CMPR 🗸 | Damas           |
|----------------------------------------------------------------------------------------------------|-------------------------------------------------------------------------------------|----------------------------------------|----------------------|-----------------|-------------------------|-------|-----|---|---------------|-----------------|
| Capacity Market Platform                                                                                       |                                                                                     |                                        | mary Auction         | Results         | 22/11/2017              | 17:00 |     |   |               | -               |
|                                                                                                    |                                                                                     |                                        |                      |                 | 22/11/2017              | 17:00 |     |   |               |                 |
|                                                                                                    |                                                                                     |                                        |                      |                 | 23/11/2017              | 14:30 |     |   |               |                 |
|                                                                                                    |                                                                                     | 📋 User ma                              | inual                |                 |                         |       |     |   |               |                 |
|                                                                                                    |                                                                                     | About                                  | s Overvie            | ew              |                         |       |     |   |               |                 |
| Ktegulits for<br>Capacity Period ID PIT Test Capacity Year 1<br>Primary Auction ID: PIT Test Primary Auction 1 | Constraint ID Lin<br>L1-1: NI 1,00<br>L1-2: IE 3,50<br>L2-1: Greater<br>Dublin 1,50 | nit (MW) Level<br>00 1<br>00 1<br>00 1 | Parent Constraint ID | Capacity Market | Unit List               |       |     |   |               |                 |
| Version: 0.2.21.7                                                                                              |                                                                                     |                                        |                      |                 |                         |       |     |   | © 2017 I      | JNICORN SYSTEMS |

- Filter the **Primary Auction Demand Curve** using two dropdowns which are shown on the left hand side of the screen.
- Select Capacity Period ID in the first dropdown.
- Select **Primary Auction ID** in the second dropdown.
- Click on the **Show data** button to display the form according to the parameters selected.

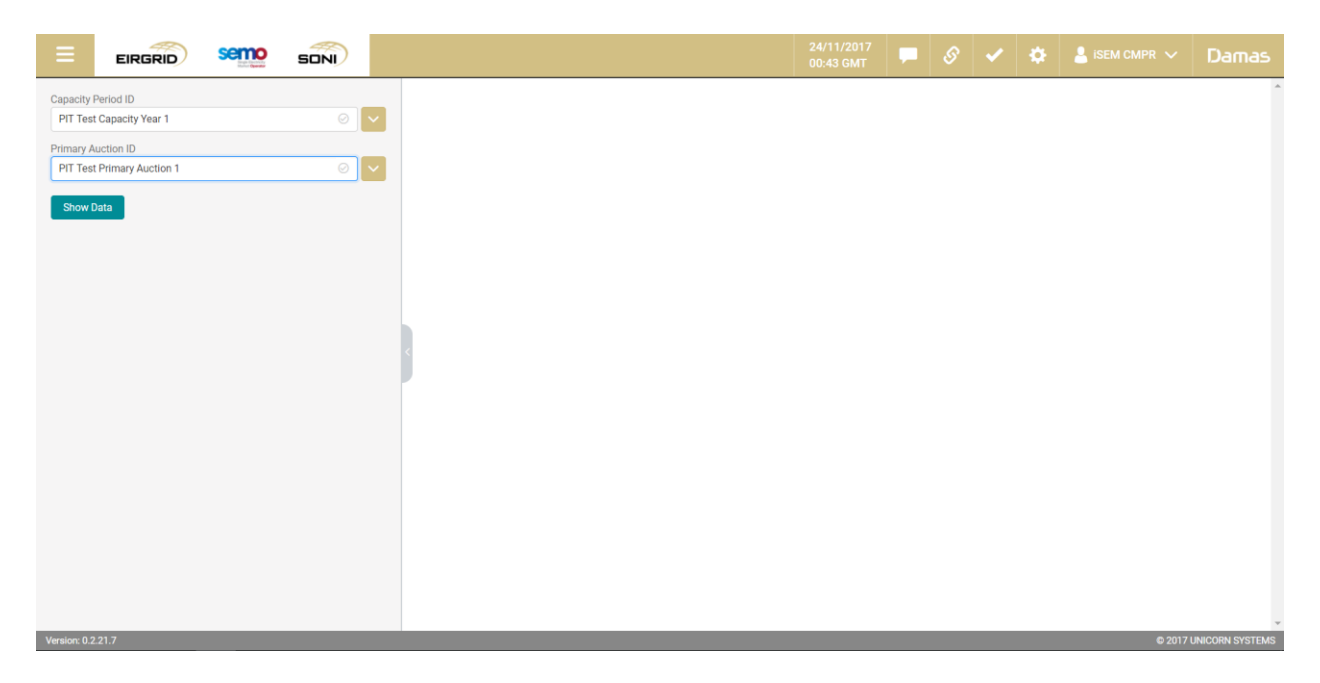

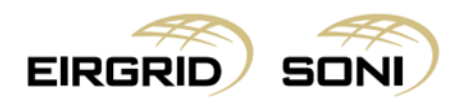

- You can view **Primary Auction Demand Curve** for selected Primary Auction.

| Capacity Period ID Primary Auction Demand Curve                                                                 |              |
|----------------------------------------------------------------------------------------------------|--------------|
| PIT Test Capacity Year 1 O V n Quantity (MW) Price (EUR/MW)                                                     |              |
| Primary Auction ID 1 0 123,190                                                                                  |              |
| PIT Test Primary Auction 1 2 7,030 123,190                                                                      | - 1          |
| Show Data 3 7,030 82,130                                                                                        | - 1          |
| 4 <u>8,084.5</u> 0                                                                                              | - 1          |
| Results for<br>Capacity Perdod D: PIT Test Derimary Auction 1<br>Primary Auction ID: PIT Test Primary Auction 1 |              |
| 0 1,000 2,000 3,000 4,000 5,000 6,000 7,000 8,000 9,000<br>Version: 0.221.7                                     | CORN SYSTEMS |

## 8. Capacity and Trade Register Overview

- Navigate to the **Menu** button situated in the top-left corner of the screen.
- Navigate to Capacity Market Platform and Capacity and Trade Register Overview from the menu.

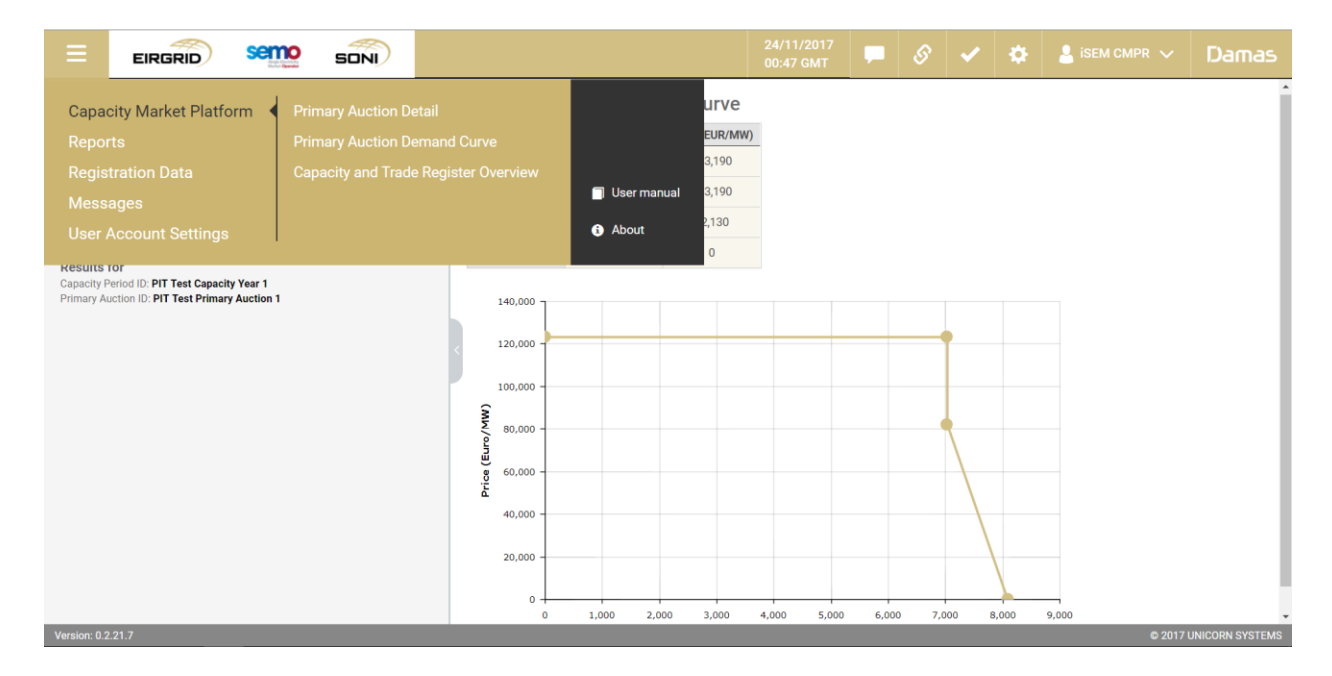

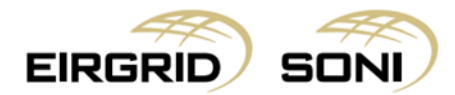

- Filter the **Capacity and Trade Register Overview** using the two calendars and two dropdowns which are shown on the left hand side of the screen.
- Select **Delivery Period Start and End** in the first and second calendar.
- Select **Trade Type** in the third dropdown.
- Select **Trade Status** in the fourth dropdown.
- Click on the **Show data** button to display the form according to the parameters selected.

| ≡          | EIRGRID      | semo | SONI    |            | 24/11/2017<br>00:49 GMT | - | S | ✓ | ٠ | 💄 isem CMPR 🗸 | Damas           |
|------------|--------------|------|---------|------------|-------------------------|---|---|---|---|---------------|-----------------|
| Delivery F | Period Start |      |         |            |                         |   |   |   |   |               | ^               |
| 24/10/2    | 2017         |      | $\odot$ | <b>**</b>  |                         |   |   |   |   |               |                 |
| Delivery F | Period End   |      |         | _          |                         |   |   |   |   |               |                 |
| 24/01/2    | 2018         |      | $\odot$ | <b>iii</b> |                         |   |   |   |   |               |                 |
| Trade Typ  | e            |      |         |            |                         |   |   |   |   |               |                 |
| Primary    | 1            |      | $\odot$ | $\sim$     |                         |   |   |   |   |               |                 |
| Trade Sta  | tus          |      |         |            |                         |   |   |   |   |               |                 |
| PENDIN     | IG           |      | $\odot$ | $\sim$     |                         |   |   |   |   |               |                 |
| Show       | Data         |      |         |            |                         |   |   |   |   |               |                 |
|            |              |      |         |            |                         |   |   |   |   |               | JNICORN SYSTEMS |

- Click on 'Arrow' button to hide the left menu bar to view on full screen.

|                                                                                                    |                 |                  | 24/11/2<br>00:54 Gi        | 017<br>MT       | 8 🗸            | 🌣 💄 ise       | м смрк 🗸 🖸 С           | amas     |
|----------------------------------------------------------------------------------------------------|-----------------|------------------|----------------------------|-----------------|----------------|---------------|------------------------|----------|
| Delivery Period Start                                                                                          | Capacity ar     | nd Trade Re      | egister Overview           |                 |                |               |                        | ^        |
| 24/10/2017                                                                                                    | Unique Entry ID | Selling Trade ID | Primary or Secondary Trade | Buying Trade ID | Selling CMU ID | Buying CMU ID | Capacity Quantity (MW) | Start Da |
| Delivery Period End                                                                                            | 100215          | 100220           | Primary                    |                 | DSU_ISEM1      |               | 18.075                 | 30/10/   |
| 24/01/2018 📀 🛗                                                                                                 | 100216          | 100221           | Primary                    |                 | DSU_ISEM1      |               | 2.004                  | 30/10/   |
| Trade Type                                                                                                    | 100217          | 100222           | Primary                    |                 | DSU_ISEM2      |               | 4                      | 30/10/   |
| Primary State                                                                                                  | 100218          | 100223           | Primary                    |                 | DSU_ISEM2      |               | 1.818                  | 30/10/   |
| PENDING O                                                                                                    | 100219          | 100224           | Primary                    |                 | DSU_ISEM2      |               | 5.98                   | 30/10/   |
| _                                                                                                    | 100220          | 100225           | Primary                    |                 | GU_ISEM9       |               | 1                      | 30/10/   |
| Show Data                                                                                                    | < 100221        | 100226           | Primary                    |                 | GU_ISEM9       |               | 0.226                  | 30/10/   |
| Results for                                                                                                    | 100289          | 100333           | Primary                    |                 | DSU_ISEM1      |               | 18.075                 | 30/10/   |
| Delivery Period Start: 24/10/2017 Delivery Period End: 24/01/2018<br>Trade Type: Primary Trade Status: PENDING | 100290          | 100334           | Primary                    |                 | DSU_ISEM1      |               | 1.004                  | 30/10/   |
|                                                                                                    | 100297          | 100350           | Primary                    |                 | GU_ISEM9       |               | 1.226                  | 30/10/   |
|                                                                                                    | 100357          | 100426           | Primary                    |                 | DSU_ISEM2      |               | 5.818                  | 30/10/   |
|                                                                                                    | 4               |                  |                            |                 |                |               |                        |          |
|                                                                                                    |                 |                  |                            |                 |                |               | © 2017 UNICORI         |          |

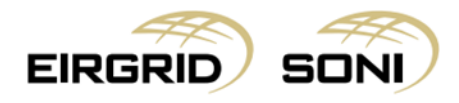

- You can view all data on the screen.

| Unique Entry ID | Selling Trade ID | Primary or Secondary Trade | Buying Trade ID | Selling CMU ID | Buying CMU ID | Capacity Quantity (MW) | Start Date and Time | End Date and Time | Commissioning Date | Commissioning S |
|-----------------|------------------|----------------------------|-----------------|----------------|---------------|------------------------|---------------------|-------------------|--------------------|-----------------|
| 100215          | 100220           | Primary                    |                 | DSU_ISEM1      |               | 18.075                 | 30/10/2017 23:00    | 03/12/2017 23:00  |                    |                 |
| 100216          | 100221           | Primary                    |                 | DSU_ISEM1      |               | 2.004                  | 30/10/2017 23:00    | 03/12/2017 23:00  |                    |                 |
| 100217          | 100222           | Primary                    |                 | DSU_ISEM2      |               | 4                      | 30/10/2017 23:00    | 03/12/2017 23:00  |                    |                 |
| 100218          | 100223           | Primary                    |                 | DSU_ISEM2      |               | 1.818                  | 30/10/2017 23:00    | 03/12/2017 23:00  |                    |                 |
| 100219          | 100224           | Primary                    |                 | DSU_ISEM2      |               | 5.98                   | 30/10/2017 23:00    | 03/12/2017 23:00  |                    |                 |
| 100220          | 100225           | Primary                    |                 | GU_ISEM9       |               | 1                      | 30/10/2017 23:00    | 03/12/2017 23:00  |                    |                 |
| 100221          | 100226           | Primary                    |                 | GU_ISEM9       |               | 0.226                  | 30/10/2017 23:00    | 03/12/2017 23:00  |                    |                 |
| 100289          | 100333           | Primary                    |                 | DSU_ISEM1      |               | 18.075                 | 30/10/2017 23:00    | 03/12/2017 23:00  |                    |                 |
| 100290          | 100334           | Primary                    |                 | DSU_ISEM1      |               | 1.004                  | 30/10/2017 23:00    | 03/12/2017 23:00  |                    |                 |
| 100297          | 100350           | Primary                    |                 | GU_ISEM9       |               | 1.226                  | 30/10/2017 23:00    | 03/12/2017 23:00  |                    |                 |
| 100357          | 100426           | Primary                    |                 | DSU_ISEM2      |               | 5.818                  | 30/10/2017 23:00    | 03/12/2017 23:00  |                    |                 |

Version: 0.2.21.7

| EIRG                     |                            |                |                                 | 24/<br>01:                    | 03 GMT            | \$           | ~        | ۵        | 💄 isem CMPR 🗸           | Damas        |
|--------------------------|----------------------------|----------------|---------------------------------|-------------------------------|-------------------|--------------|----------|----------|-------------------------|--------------|
|                          |                            |                |                                 |                               |                   |              |          |          |                         | Â            |
| ommissioning Status Flag | Commissioned Capacity (MW) | Long Stop Date | Capacity Payment Price (EUR/MW) | Annual Stop-Loss Limit Factor | Billing Stop-Loss | Limit Factor | Capacity | Duration | Exchange Rate (EUR/GBP) | Trade Status |
|                          |                            |                | 45,790.12                       | 1.5                           | 0.75              |              |          |          | 0.8967                  | PENDING      |
|                          |                            |                | 45,790.12                       | 1.5                           | 0.75              |              |          |          | 0.8967                  | PENDING      |
|                          |                            |                | 45,790.12                       | 1.5                           | 0.75              |              |          |          | 0.8967                  | PENDING      |
|                          |                            |                | 45,790.12                       | 1.5                           | 0.75              |              |          |          | 0.8967                  | PENDING      |
|                          |                            |                | 45,790.12                       | 1.5                           | 0.75              |              |          |          | 0.8967                  | PENDING      |
|                          |                            |                | 45,790.12                       | 1.5                           | 0.75              |              |          |          | 0.8967                  | PENDING      |
|                          |                            |                | 45,790.12                       | 1.5                           | 0.75              |              |          |          | 0.8967                  | PENDING      |
|                          |                            |                | 45,790.12                       | 1.5                           | 0.75              |              |          |          | 0.8967                  | PENDING      |
|                          |                            |                | 45,790.12                       | 1.5                           | 0.75              |              |          |          | 0.8967                  | PENDING      |
|                          |                            |                | 45,790.12                       | 1.5                           | 0.75              |              |          |          | 0.8967                  | PENDING      |
|                          |                            |                | 45,790.12                       | 1.5                           | 0.75              |              |          |          | 0.8967                  | PENDING      |
|                          |                            |                |                                 |                               |                   |              |          |          |                         |              |

© 2017 UNICORN SYSTEMS

© 2017 UNICORN SYST

Version: 0.2.21.7

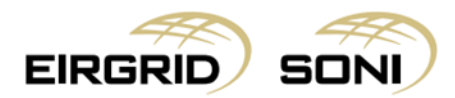

- You can select all data CTRL A, copy and paste into excel.
- Please note that the headers will not copy and paste.

| missioning Status Flag | Commissioned Capacity (MW) | Long Stop Date | Capacity Payment Price (EUR/MW) | Annual Stop-Loss Limit Factor | Billing Stop-Loss Lin | nit Factor | Capacity | Duration | Exchange Rate (EUR/GBP) | Trade Status |
|------------------------|----------------------------|----------------|---------------------------------|-------------------------------|-----------------------|------------|----------|----------|-------------------------|--------------|
|                        |                            |                | 45,790.12                       | 1.5                           | 0.75                  |            |          |          | 0.8967                  | PENDING      |
|                        |                            |                | 45,790.12                       | 1.5                           | 0.75                  |            |          |          | 0.8967                  | PENDING      |
|                        |                            |                | 45,790.12                       | 1.5                           | 0.75                  |            |          |          | 0.8967                  | PENDING      |
|                        |                            |                | 45,790.12                       | 1.5                           | 0.75                  |            |          |          | 0.8967                  | PENDING      |
|                        |                            |                | 45,790.12                       | 1.5                           | 0.75                  |            |          |          | 0.8967                  | PENDING      |
|                        |                            |                | 45,790.12                       | 1.5                           | 0.75                  |            |          |          | 0.8967                  | PENDING      |
|                        |                            |                | 45,790.12                       | 1.5                           | 0.75                  |            |          |          | 0.8967                  | PENDING      |
|                        |                            |                | 45,790.12                       | 1.5                           | 0.75                  |            |          |          | 0.8967                  | PENDING      |
|                        |                            |                | 45,790.12                       | 1.5                           | 0.75                  |            |          |          | 0.8967                  | PENDING      |
|                        |                            |                | 45,790.12                       | 1.5                           | 0.75                  |            |          |          | 0.8967                  | PENDING      |
|                        |                            |                | 45,790.12                       | 1.5                           | 0.75                  |            |          |          | 0.8967                  | PENDING      |
|                        |                            |                |                                 |                               |                       |            |          |          |                         |              |

# 9. Market Qualification Report

- Navigate to the **Menu** button situated in the top-left corner of the screen.
- Navigate to **Reports** and **Market Qualification Report** from the menu.

| ≡            | EIRGRID                     | Sem    | SONI                |         |             |                           |              |             | 017<br>MT      |        | <b>~</b>   | <b>\$</b> | isen  |                   | Dai    | mas      |
|--------------|-----------------------------|--------|---------------------|---------|-------------|---------------------------|--------------|-------------|----------------|--------|------------|-----------|-------|-------------------|--------|----------|
| Сарас        | city Market Platforn        | n      | Market Qualificat   | ion Rep | port        |                           | ter Ove      | rview       |                |        |            |           |       |                   |        | A        |
| Repor        | rts                         |        |                     |         | Report      |                           | nary or Seco | ndary Trade | Buying Trade I | D Sell | ing CMU ID | Buying Cl | MU ID | Capacity Quantity | y (MW) | Start Da |
| Regis        | tration Data                |        | Participant Prima   | ary Auc | tion Report |                           | Primar       | у           |                | DS     | SU_ISEM1   |           |       | 18.075            |        | 30/10/   |
| Mess         | ages                        |        |                     |         |             | 🗍 User manual             | Primar       | у           |                | DS     | U_ISEM1    |           |       | 2.004             |        | 30/10/   |
| User /       | Account Settings            |        |                     |         |             | <ol> <li>About</li> </ol> | Primar       | y           |                | DS     | SU_ISEM2   |           |       | 4                 |        | 30/10/   |
|              | 9                           |        |                     |         |             |                           | Primar       | 'y          |                | DS     | U_ISEM2    |           |       | 1.818             |        | 30/10/   |
| PENDIN       | itus<br>IG                  |        |                     | ~       | 100219      | 100224                    | Prima        | у           |                | DS     | U_ISEM2    |           |       | 5.98              |        | 30/10/   |
|              |                             |        |                     |         | 100220      | 100225                    | Primar       | у           |                | G      | U_ISEM9    |           |       | 1                 |        | 30/10/   |
| Show [       | Data                        |        |                     |         | < 100221    | 100226                    | Prima        | у           |                | G      | U_ISEM9    |           |       | 0.226             |        | 30/10/   |
| Results      | for                         |        |                     |         | 100289      | 100333                    | Primar       | у           |                | DS     | U_ISEM1    |           |       | 18.075            |        | 30/10/   |
| Trade Type   | e: Primary Trade Status: PE | ENDING | noa End: 24/01/2018 |         | 100290      | 100334                    | Prima        | у           |                | DS     | U_ISEM1    |           |       | 1.004             |        | 30/10/   |
|              |                             |        |                     |         | 100297      | 100350                    | Prima        | у           |                | G      | U_ISEM9    |           |       | 1.226             |        | 30/10/   |
|              |                             |        |                     |         | 100357      | 100426                    | Prima        | у           |                | DS     | SU_ISEM2   |           |       | 5.818             |        | 30/10/   |
|              |                             |        |                     |         | 4           |                           |              |             |                |        |            |           |       |                   |        |          |
| Version: 0.2 | 2.21.7                      |        |                     |         |             |                           |              |             |                |        |            |           |       | © 2017 U          | NICORN | SYSTEMS  |

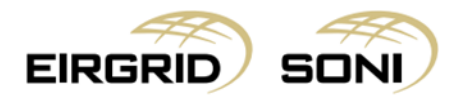

- Filter the **Market Qualification Report** form using the three dropdowns which are shown on the left hand side of the screen.
- Select **Capacity Period ID** in the first dropdown.
- Select **Primary Auction ID** in the second dropdown.
- Select **Report Type** in the third dropdown.
- Click on the **Show data** button to display the form according to the parameters selected.

|                            |          | 24/11/2017<br>01:16 GMT | S | ✓ | ٠ | 💄 isem CMPR 🗸 | Damas           |
|----------------------------|----------|-------------------------|---|---|---|---------------|-----------------|
| Capacity Period ID         |          |                         |   |   |   |               | <u>^</u>        |
| PIT Test Capacity Year 1   | ✓        |                         |   |   |   |               |                 |
| Primary Auction ID         |          |                         |   |   |   |               |                 |
| PIT Test Primary Auction 1 | <b>~</b> |                         |   |   |   |               |                 |
| Report Type                |          |                         |   |   |   |               |                 |
| Provisional                | <b>~</b> |                         |   |   |   |               |                 |
| Show Data                  |          |                         |   |   |   |               |                 |
| Show Data                  |          |                         |   |   |   |               |                 |
|                            |          |                         |   |   |   |               |                 |
|                            | <        |                         |   |   |   |               |                 |
|                            |          |                         |   |   |   |               |                 |
|                            |          |                         |   |   |   |               |                 |
|                            |          |                         |   |   |   |               |                 |
|                            |          |                         |   |   |   |               |                 |
|                            |          |                         |   |   |   |               |                 |
|                            |          |                         |   |   |   |               |                 |
|                            |          |                         |   |   |   |               |                 |
|                            |          |                         |   |   |   |               |                 |
|                            |          |                         |   |   |   |               |                 |
| Version: 0.2.21.7          |          |                         |   |   |   | © 2017        | UNICORN SYSTEMS |

- Click on 'Arrow' button to hide the left menu bar to view on full screen.

|                                                                         |                                   | 2-<br>0                           | 4/11/2017<br>1:20 GMT     | s 🗸         | *            | 🖣 isem CMPR 🗸             | Damas             |
|-------------------------------------------------------------------------|-----------------------------------|-----------------------------------|---------------------------|-------------|--------------|---------------------------|-------------------|
| Capacity Period ID                                                      | Market Qualifi                    | cation Report                     |                           |             |              | Ð                         | port to .CSV      |
| PIT Test Capacity Year 1                                                |                                   |                                   |                           |             |              |                           |                   |
| Primary Auction ID                                                      | Delivery Period Start             | 30/10/2017 23:00                  |                           |             |              |                           |                   |
| PIT Test Primary Auction 1                                              | Delivery Period End               | 03/12/2017 23:00                  |                           |             |              |                           |                   |
| Report Type                                                             | Annual Stop-Loss Limi             | t Factor 1.5                      |                           |             |              |                           |                   |
| Provisional                                                             | Billing Period Stop-Los<br>Factor | s Limit 0.75                      |                           |             |              |                           |                   |
| Show Data                                                               |                                   |                                   |                           |             |              |                           |                   |
| Desults for                                                             | Technology Class                  | New Total Gross De-Rated Capacity | New Total Awarded Capacit | y New Total | Net De-Rated | Capacity Existing Total ( | Gross De-Rated Ca |
| Capacity Period ID: PIT Test Capacity Year 1                            | Demand Side Unit                  | 225.076                           | 0                         |             | 225.076      |                           | 374.811           |
| Primary Auction ID: PIT Test Primary Auction 1 Report Type: Provisional | Gas Turbine                       | 3.111                             | 0                         |             | 3.111        |                           | 4,833.2           |
|                                                                         | Hydro                             | 0                                 | 0                         |             | 0            |                           | 199.876           |
|                                                                         | Interconnector                    | 0                                 | 0                         |             | 0            |                           | 445.37            |
|                                                                         | Other Storage                     | 0                                 | 0                         |             | 0            |                           | 0                 |
|                                                                         | Pumped Hydro Storage              | 0                                 | 0                         |             | 0            |                           | 228.344           |
|                                                                         | Solar                             | 0                                 | 0                         |             | 0            |                           | 0.931             |
|                                                                         | Steam Turbine                     | 0                                 | 0                         |             | 0            |                           | 2,727.807         |
|                                                                         | Wind                              | 0                                 | 0                         |             | 0            |                           | 41.112            |
|                                                                         | System Wide                       | n                                 | n                         |             | 0            |                           | 0                 |
| Version: 0.2.21.7                                                       |                                   |                                   |                           |             |              | © 2017                    | UNICORN SYSTEMS   |

© 2017 UNICORN SYSTEMS

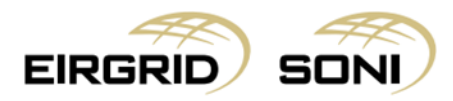

Version: 0.2.21.7

- By clicking on any row, the system will display the relevant data in the table below.

|                                    | RID Semo                                           | SONI                                                    |                                      |                             | -           |          | < ₹         | * 2         |                         | Damas            |
|------------------------------------|----------------------------------------------------|---------------------------------------------------------|--------------------------------------|-----------------------------|-------------|----------|-------------|-------------|-------------------------|------------------|
| Technology Class                   | New Total Gross De-Rated Ca                        | apacity New Total Awarded Capa                          | city New Total Net De-Rated Capacity | Existing Total Gross De-Rat | ed Capacity | Existing | Total Award | ed Capacity | y Existing Total Net De | e-Rated Capacity |
| Demand Side Unit                   | 225.076                                            | 0                                                       | 225.076                              | 374.811                     |             |          | 0           |             | 374.8                   | 11               |
| Gas Turbine                        | 3.111                                              | 0                                                       | 3.111                                | 4,833.2                     |             |          | 0           |             | 4,833                   | .2               |
| Hydro                              | 0                                                  | 0                                                       | 0                                    | 199.876                     |             |          | 0           |             | 199.8                   | 76               |
| Interconnector                     | 0                                                  | 0                                                       | 0                                    | 445.37                      |             |          | 0           |             | 445.3                   | 37               |
| Other Storage                      | 0                                                  | 0                                                       | 0                                    | 0                           |             |          | 0           |             | 0                       |                  |
| Pumped Hydro Stora                 | ge O                                               | 0                                                       | 0                                    | 228.344                     |             |          | 0           |             | 228.3                   | 44               |
| Solar                              | r 0 0                                              |                                                         | 0                                    | 0.931                       | 0.931       |          |             |             | 0.93                    | 1                |
| Steam Turbine                      | am Turbine 0                                       |                                                         | 0                                    | 2,727.807                   | 2,727.807   |          |             |             | 2,727.8                 | 307              |
| Wind                               | 0                                                  | 0                                                       | 0                                    | 41.112                      |             |          | 0           |             | 41.11                   | 2                |
| System Wide                        | 0                                                  | 0                                                       | 0                                    | 0                           |             | 0        |             |             | 0                       |                  |
| Gross De-Ra<br>Generator Unit Type | ted Capacity per Te<br>Gross New De-Rated Capacity | echnology Class and<br>Gross Existing De-Rated Capacity | Generator Unit Type                  |                             |             |          |             |             |                         |                  |
| AGU                                | 0                                                  | 0                                                       |                                      |                             |             |          |             |             |                         |                  |
| VARIABLE                           | 0                                                  | 0                                                       |                                      |                             |             |          |             |             |                         |                  |
| DSU                                | 0                                                  | 0                                                       |                                      |                             |             |          |             |             |                         |                  |
| INTCON                             | 0                                                  | 0                                                       |                                      |                             |             |          |             |             |                         |                  |

 \*Note: When you export to CSV the report will display all data (the report will show the Gross De-Rated Capacity per each Technology Class and Generator Unit Type)

- **\*\*Note:** Reduce the browser zoom if you are not able to see the left corner button on the screen

|                                   |                                   | D                          |                                 |                             |             | 8 🗸           | ٠         | 💄 isem CMPR 🗸                  | Damas           |
|-----------------------------------|-----------------------------------|----------------------------|---------------------------------|-----------------------------|-------------|---------------|-----------|--------------------------------|-----------------|
| Market Qualif                     | cation Report                     |                            |                                 |                             |             |               |           | E                              | oport to .CSV   |
| Delivery Period Start             | 30/10/2017 23:00                  |                            |                                 |                             |             |               |           | /                              |                 |
| Delivery Period End               | 03/12/2017 23:00                  |                            |                                 |                             |             |               |           |                                |                 |
| Annual Stop-Loss Lim              | it Factor 1.5                     |                            |                                 |                             |             |               | 5         |                                |                 |
| Billing Period Stop-Los<br>Factor | ss Limit 0.75                     |                            |                                 |                             |             |               | /         |                                |                 |
| Technology Class                  | New Total Gross De-Rated Capacity | New Total Awarded Capacity | New Total Net De-Rated Capacity | Existing Total Gross De-Rat | ed Capacity | Existing Tota | Awarded ( | Capacity Existing Total Net De | -Rated Capacity |
| Demand Side Unit                  | 225.076                           | 0                          | 225.076                         | 374.811                     |             |               | 0         | 374.8                          | 11              |
| Gas Turbine                       | 3.111                             | 0                          | 3.111                           | 4,833.2                     |             |               | 0         | 4,833                          | 2               |
| Hydro                             | 0                                 | 0                          | 0                               | 199.876                     |             |               | 0         | 199.87                         | 76              |
| Interconnector                    | 0                                 | 0                          | 0                               | 445.37                      |             |               | 0         | 445.3                          | 7               |
| Other Storage                     | 0                                 | 0                          | 0                               | 0                           |             |               | 0         | 0                              |                 |
| Pumped Hydro Storage              | 0                                 | 0                          | 0                               | 228.344                     |             |               | 0         | 228.34                         | 14              |
| Solar                             | 0                                 | 0                          | 0                               | 0.931                       |             |               | 0         | 0.93                           | E.              |
| Steam Turbine                     | 0                                 | 0                          | 0                               | 2,727.807                   |             |               | 0         | 2,727.8                        | 107             |
| Wind                              | 0                                 | 0                          | 0                               | 41.112                      |             |               | 0         | 41.11                          | 2               |
| System Wide                       | 0                                 | 0                          | 0                               | 0                           |             |               | 0         | 0                              |                 |
| Version: 0.2.21.7                 |                                   |                            |                                 |                             |             |               |           | © 2017                         | UNICORN SYSTEMS |

- Click on the **Export to .CSV** button in top right corner to export headers.

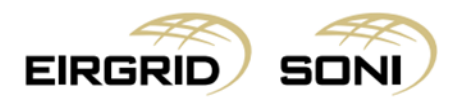

| EIRGE                            |                                   | i)                         |                                 |                              | -           |          | ~          | ٥          | 💄 isem CMPR 🗸               | Damas            |
|----------------------------------|-----------------------------------|----------------------------|---------------------------------|------------------------------|-------------|----------|------------|------------|-----------------------------|------------------|
| Market Qualif                    | ication Report                    |                            |                                 |                              |             |          |            |            | Ex                          | port to .CSV     |
| Delivery Period Start            | 30/10/2017 23:00                  |                            |                                 |                              |             |          |            |            |                             |                  |
| Delivery Period End              | 03/12/2017 23:00                  |                            |                                 |                              |             |          |            |            |                             |                  |
| Annual Stop-Loss Lim             | it Factor 1.5                     |                            |                                 |                              |             |          |            |            |                             |                  |
| Billing Period Stop-Lo<br>Factor | ss Limit 0.75                     |                            |                                 |                              |             |          |            |            |                             |                  |
| Technology Class                 | New Total Gross De-Rated Capacity | New Total Awarded Capacity | New Total Net De-Rated Capacity | Existing Total Gross De-Rate | ed Capacity | Existing | g Total Av | warded Cap | acity Existing Total Net De | -Rated Capacity  |
| Demand Side Unit                 | 225.076                           | 0                          | 225.076                         | 374.811                      |             |          | (          | 0          | 374.81                      | 1                |
| Gas Turbine                      | 3.111                             | 0                          | 3.111                           | 4,833.2                      |             |          | (          | D          | 4,833.                      | 2                |
| Hydro                            | 0                                 | 0                          | 0                               | 199.876                      |             |          | (          | D          | 199.87                      | 6                |
| Interconnector                   | 0                                 | 0                          | 0                               | 445.37                       |             |          | (          | D          | 445.3                       | 7                |
| Other Storage                    | 0                                 | 0                          | 0                               | 0                            |             |          | (          | D          | 0                           |                  |
| Pumped Hydro Storage             | 0                                 | 0                          | 0                               | 228.344                      |             |          | (          | D          | 228.34                      | 14               |
| Solar                            | 0                                 | 0                          | 0                               | 0.931                        |             |          | (          | D          | 0.931                       |                  |
| Steam Turbine                    | 0                                 | 0                          | 0                               | 2,727.807                    |             |          | (          | D          | 2,727.8                     | 07               |
| Wind                             | 0                                 | 0                          | 0                               | 41.112                       |             |          | (          | 0          | 41.11                       | 2                |
|                                  |                                   |                            |                                 |                              |             |          |            |            |                             |                  |
| MQR_P_PIT-Test-Pr                | .csv ^                            |                            |                                 |                              |             |          |            |            |                             | Zobrazit vše 🛛 🗙 |

|      |                     |                       |                               | MQR_P_PIT-Test-Primary-A                 |   |   | 1-23-12_Hea | der - Excel |    |   |   |   |   |   | æ  | - ) Ø        | ×      |
|------|---------------------|-----------------------|-------------------------------|------------------------------------------|---|---|-------------|-------------|----|---|---|---|---|---|----|--------------|--------|
| Soub | r Domů Vložen       | í Rozložení stránky   | Vzorce Data Revize Zol        | brazení 🛛 🛛 Řekněte mi, co chcete udělat |   |   |             |             |    |   |   |   |   |   | Pe | tr Musil 🛛 🖓 | Sdilet |
|      | <b>5</b> - 0 - 1    | £                     |                               |                                          |   |   |             |             |    |   |   |   |   |   |    |              |        |
| D11  | • = ×               | √ fx                  |                               |                                          |   |   |             |             |    |   |   |   |   |   |    |              | ~      |
|      | A                   | В                     | С                             | D                                        | E | F | G           | н           | I. | J | К | L | м | N | 0  | Р            | Q -    |
| 1 D  | livery Period Start | Delivery Period End   | Annual Stop-Loss Limit Factor | Billing Period Stop-Loss Limit Factor    |   |   |             |             |    |   |   |   |   |   |    |              |        |
| 2 2  | 17-10-30T23:00:00Z  | 2017-12-03T23:00:00Z  | 1.5                           | 0.75                                     |   |   |             |             |    |   |   |   |   |   |    |              |        |
| 3    |                     |                       |                               |                                          |   |   |             |             |    |   |   |   |   |   |    |              |        |
| 4    |                     |                       |                               |                                          |   |   |             |             |    |   |   |   |   |   |    |              |        |
| 5    |                     |                       |                               |                                          |   |   |             |             |    |   |   |   |   |   |    |              |        |
| 6    |                     |                       |                               |                                          |   |   |             |             |    |   |   |   |   |   |    |              |        |
| 7    |                     |                       |                               |                                          |   |   |             |             |    |   |   |   |   |   |    |              |        |
| 8    |                     |                       |                               |                                          |   |   |             |             |    |   |   |   |   |   |    |              |        |
| 9    |                     |                       |                               |                                          |   |   |             |             |    |   |   |   |   |   |    |              |        |
| 10   |                     |                       |                               |                                          |   |   |             |             |    |   |   |   |   |   |    |              |        |
| 11   |                     |                       |                               |                                          |   |   |             |             |    |   |   |   |   |   |    |              |        |
| 12   |                     |                       |                               |                                          |   |   |             |             |    |   |   |   |   |   |    |              |        |
| 14   |                     |                       |                               |                                          |   |   |             |             |    |   |   |   |   |   |    |              |        |
| 15   |                     |                       |                               |                                          |   |   |             |             |    |   |   |   |   |   |    |              |        |
| 16   |                     |                       |                               |                                          |   |   |             |             |    |   |   |   |   |   |    |              |        |
| 17   |                     |                       |                               |                                          |   |   |             |             |    |   |   |   |   |   |    |              |        |
| 18   |                     |                       |                               |                                          |   |   |             |             |    |   |   |   |   |   |    |              |        |
| 19   |                     |                       |                               |                                          |   |   |             |             |    |   |   |   |   |   |    |              |        |
| 20   |                     |                       |                               |                                          |   |   |             |             |    |   |   |   |   |   |    |              |        |
| 21   |                     |                       |                               |                                          |   |   |             |             |    |   |   |   |   |   |    |              |        |
| 22   |                     |                       |                               |                                          |   |   |             |             |    |   |   |   |   |   |    |              |        |
| 23   |                     |                       |                               |                                          |   |   |             |             |    |   |   |   |   |   |    |              |        |
| 24   |                     |                       |                               |                                          |   |   |             |             |    |   |   |   |   |   |    |              |        |
| 25   |                     |                       |                               |                                          |   |   |             |             |    |   |   |   |   |   |    |              |        |
| 26   |                     |                       |                               |                                          |   |   |             |             |    |   |   |   |   |   |    |              |        |
| 27   |                     |                       |                               |                                          |   |   |             |             |    |   |   |   |   |   |    |              |        |
| 28   |                     |                       |                               |                                          |   |   |             |             |    |   |   |   |   |   |    |              |        |
| 29   |                     |                       |                               |                                          |   |   |             |             |    |   |   |   |   |   |    |              |        |
| 30   |                     |                       |                               |                                          |   |   |             |             |    |   |   |   |   |   |    |              |        |
| 31   |                     |                       |                               |                                          |   |   |             |             |    |   |   |   |   |   |    |              | -      |
| 32   |                     |                       |                               |                                          |   |   |             |             |    |   |   |   |   |   |    |              |        |
| -    | MQR_P_PIT           | -Test-Primary-Auction | <del>-</del> +                |                                          |   |   |             |             |    |   |   |   |   |   |    |              | Þ      |

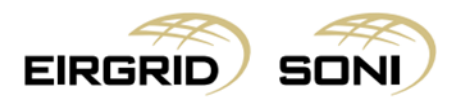

- Click on the **Export to .CSV** button in bottom left corner to export all data which can be viewed in tables.

|                      |   | <b>N</b> |   | 24/11/2017<br>01:41 GMT | <b>~</b> | ٠ | 💄 isem CMPR 🗸 | Damas              |
|----------------------|---|----------|---|-------------------------|----------|---|---------------|--------------------|
| Interconnector       | U | U        | U | 445.37                  |          | , | 44            | 5.37               |
| Other Storage        | 0 | 0        | 0 | 0                       | (        | 0 |               | 0                  |
| Pumped Hydro Storage | 0 | 0        | 0 | 228.344                 | (        | D | 228           | .344               |
| Solar                | 0 | 0        | 0 | 0.931                   | (        | D | 0.4           | 931                |
| Steam Turbine        | 0 | 0        | 0 | 2,727.807               | (        | 0 | 2,72          | 7.807              |
| Wind                 | 0 | 0        | 0 | 41.112                  | (        | D | 41            | 112                |
| System Wide          | 0 | 0        | 0 | 0                       | (        | D |               | 0                  |
| AGU                  | 0 | 0        |   |                         |          |   |               |                    |
| AGU                  | 0 | 0        |   |                         |          |   |               |                    |
| VARIABLE             | 0 | 0        |   |                         |          |   |               |                    |
| DSU                  | 0 | 0        |   |                         |          |   |               |                    |
| INTCON               | 0 | 0        |   |                         |          |   |               |                    |
| AUTOPROD             | 0 | 0        |   |                         |          |   |               |                    |
| OTHER_DISP           | 0 | 0        |   |                         |          |   |               |                    |
| OTHER_NONDISP        | 0 | 0        |   |                         |          |   |               |                    |
| Export to .CSV       |   |          |   |                         |          |   |               |                    |
| Version: 0.2.21.7    |   |          |   |                         |          |   | © 20          | 17 UNICORN SYSTEMS |

|                                           | semo so                                     | ÎN                                     |   | 24/11/2017<br>01:44 GMT | , | S | <b>~</b> | ٠ | 💄 isem | CMPR 🗸 | Damas           |
|-------------------------------------------|---------------------------------------------|----------------------------------------|---|-------------------------|---|---|----------|---|--------|--------|-----------------|
| Interconnector                            | U                                           | U                                      | U | 445.37                  | _ |   | ,        | , |        | 445.3  | 37              |
| Other Storage                             | 0                                           | 0                                      | 0 | 0                       |   |   | 0        | ) |        | 0      |                 |
| Pumped Hydro Storage                      | 0                                           | 0                                      | 0 | 228.344                 |   |   | 0        | ) |        | 228.3  | 44              |
| Solar                                     | 0                                           | 0                                      | 0 | 0.931                   |   |   | 0        | ) |        | 0.93   | 1               |
| Steam Turbine                             | 0                                           | 0                                      | 0 | 2,727.807               |   |   | 0        | ) |        | 2,727. | 807             |
| Wind                                      | 0                                           | 0                                      | 0 | 41.112                  |   |   | 0        | ) |        | 41.1   | 12              |
| System Wide                               | 0                                           | 0                                      | 0 | 0                       |   |   | (        | ) |        | 0      |                 |
| Generator Unit Type Gr<br>AGU<br>VARIABLE | oross New De-Rated Capacity Gross<br>0<br>0 | s Existing De-Rated Capacity<br>0<br>0 |   |                         |   |   |          |   |        |        |                 |
| VARIABLE                                  | 0                                           | 0                                      |   |                         |   |   |          |   |        |        |                 |
| INTCON                                    | 0                                           | 0                                      |   |                         |   |   |          |   |        |        |                 |
| AUTOPROD                                  | 0                                           | 0                                      |   |                         |   |   |          |   |        |        |                 |
| OTHER_DISP                                | 0                                           | 0                                      |   |                         |   |   |          |   |        |        |                 |
| OTHER_NONDISP                             | 0                                           | 0                                      |   |                         |   |   |          |   |        |        |                 |
| Version: 0.2.21.7                         |                                             |                                        |   |                         |   |   |          |   |        | © 2017 | UNICORN SYSTEMS |
| MQR_P_PIT-Test-Pr                         | csv ^                                       |                                        |   |                         |   |   |          |   |        |        | Zobrazit vše 🗙  |

- **Important\*:** the data exported to the .csv file is the aggregation of both tables displayed.

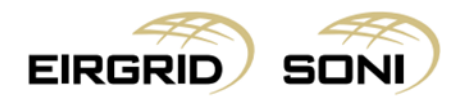

|     |                |         |                 |                |                    |                        | MQR_P_PIT-Test     | -Primary-Auction-1_24- | 11-2017_01-23-12 - Exce | el             | 1              | +.       |          |   | 5 T | æ –     | 8       | ×     |
|-----|----------------|---------|-----------------|----------------|--------------------|------------------------|--------------------|------------------------|-------------------------|----------------|----------------|----------|----------|---|-----|---------|---------|-------|
| Sou | bor Domů       | Vlože   | ení Rozložení s | tránky Vzorce  | Data Revize        | Zobrazení Q Ř          |                    |                        |                         |                |                |          |          |   |     | Petr Mu | sil A S | dílet |
|     |                |         |                 |                |                    |                        |                    |                        |                         |                |                |          |          |   |     |         |         |       |
|     | ي رو           | C? ~    | £ .             |                |                    |                        |                    |                        |                         |                |                |          |          |   |     |         |         |       |
| 61  |                | : 5     | C I fe          | Existing Total | Net De-Rated Cana  | rity                   |                    |                        |                         |                |                |          |          |   |     |         |         | ~     |
|     |                |         | J.              | Existing rotur | net be nated capa  |                        |                    |                        |                         |                |                |          |          |   |     |         |         |       |
| -   | A              |         | В               | С              | D                  | E                      | F                  | G                      | н                       | 1              | J              | K        | L        | M | N   | 0       | Р       | -     |
| 1   | Technology Cla | ass ID  | New Total Gros  | New Total Awa  | r New Total Net De | - Existing Total Gross | Existing Total Awa | Existing Total Net De  | Generator Unit Type     | Gross New De-F | Gross Existing | De-Rated | Capacity |   |     |         |         |       |
| 2   | Demand Side U  | Unit    | 225.076         | (              | 225.076            | 3/4.811                | 0                  | 3/4.811                | AGU                     | 0              | 0              |          |          |   |     |         |         |       |
| 3   | Demand Side U  | Unit    | 225.076         | (              | 225.076            | 374.811                | 0                  | 374.811                | VARIABLE                | 0              | 0              |          |          |   |     |         |         |       |
| 4   | Demand Side U  | Unit    | 225.076         | (              | 225.076            | 3/4.811                | 0                  | 3/4.811                | DSU                     | 225.076        | 3/4.811        |          |          |   |     |         |         |       |
| 5   | Demand Side U  | Unit    | 225.076         | (              | 225.076            | 374.811                | . 0                | 374.811                | INTCON                  | 0              | 0              |          |          |   |     |         |         |       |
| 6   | Demand Side U  | Unit    | 225.076         | (              | 225.076            | 374.811                | 0                  | 374.811                | AUTOPROD                | 0              | 0              |          |          |   |     |         |         |       |
| 1   | Demand Side U  | Unit    | 225.076         | (              | 225.076            | 374.811                | 0                  | 374.811                | OTHER_DISP              | 0              | 0              |          |          |   |     |         |         |       |
| 8   | Demand Side U  | Unit    | 225.076         | (              | 225.076            | 374.811                | . 0                | 374.811                | OTHER_NONDISP           | 0              | 0              |          |          |   |     |         |         | -     |
| 9   | Gas Turbine    |         | 3.111           | (              | 3.111              | 4833.2                 | 0                  | 4833.2                 | AGU                     | 1.259          | 83.194         |          |          |   |     |         |         |       |
| 10  | Gas Turbine    |         | 3.111           | (              | 3.111              | 4833.2                 | 0                  | 4833.2                 | VARIABLE                | 0              | 0              |          |          |   |     |         |         |       |
| 11  | Gas Turbine    |         | 3.111           | (              | 3.111              | 4833.2                 | 0                  | 4833.2                 | DSU                     | 0              | 0              |          |          |   |     |         |         |       |
| 12  | Gas Turbine    |         | 3.111           | (              | 3.111              | 4833.2                 | 0                  | 4833.2                 | INTCON                  | 0              | 0              |          |          |   |     |         |         |       |
| 13  | Gas Turbine    |         | 3.111           |                | 3.111              | 4833.2                 | 0                  | 4833.2                 | AUTOPROD                | 0              | 0              |          |          |   |     |         |         |       |
| 14  | Gas Turbine    |         | 3.111           | (              | 3.111              | 4833.2                 | 0                  | 4833.2                 | OTHER_DISP              | 1.852          | 4644.644       |          |          |   |     |         |         |       |
| 15  | Gas Turbine    |         | 3.111           | (              | 3.111              | 4833.2                 | 0                  | 4833.2                 | OTHER_NONDISP           | 0              | 0              |          |          |   |     |         |         |       |
| 16  | Hydro          |         | 0               | (              | 0 0                | 199.876                | 0                  | 199.876                | AGU                     | 0              | 0              |          |          |   |     |         |         |       |
| 17  | Hydro          |         | 0               | (              | 0 0                | 199.876                | 0                  | 199.876                | VARIABLE                | 0              | 0              |          |          |   |     |         |         |       |
| 18  | Hydro          |         | 0               | (              | 0 0                | 199.876                | 0                  | 199.876                | DSU                     | 0              | 0              |          |          |   |     |         |         |       |
| 19  | Hydro          |         | 0               | (              | ) (                | 199.876                | 0                  | 199.876                | INTCON                  | 0              | 0              |          |          |   |     |         |         |       |
| 20  | Hydro          |         | 0               | (              | ) ()               | 199.876                | 0                  | 199.876                | AUTOPROD                | 0              | 0              |          |          |   |     |         |         |       |
| 21  | Hydro          |         | 0               | (              | 0 0                | 199.876                | 0                  | 199.876                | OTHER DISP              | 0              | 0              |          |          |   |     |         |         |       |
| 22  | Hydro          |         | 0               | (              | 0 0                | 199.876                | 0                  | 199.876                | OTHER NONDISP           | 0              | 0              |          |          |   |     |         |         |       |
| 23  | Interconnecto  | r       | 0               | (              | ) ()               | 445.37                 | 0                  | 445.37                 | AGU                     | 0              | 0              |          |          |   |     |         |         |       |
| 24  | Interconnecto  | r       | 0               | (              | ) ()               | 445.37                 | 0                  | 445.37                 | VARIABLE                | 0              | 0              |          |          |   |     |         |         |       |
| 25  | Interconnecto  | r       | 0               | (              | ) ()               | 445.37                 | 0                  | 445.37                 | DSU                     | 0              | 0              |          |          |   |     |         |         |       |
| 26  | Interconnecto  | r       | 0               | (              | ) (                | 445.37                 | 0                  | 445.37                 | INTCON                  | 0              | 445.37         |          |          |   |     |         |         |       |
| 27  | Interconnecto  | r       | 0               |                |                    | 445 37                 | 0                  | 445.37                 | AUTOPROD                | 0              | 0              |          |          |   |     |         |         |       |
| 28  | Interconnecto  | r       | 0               |                |                    | 445.37                 | 0                  | 445.37                 | OTHER DISP              | 0              | 0              |          |          |   |     |         |         |       |
| 29  | Interconnecto  | r       | 0               |                |                    | 445.37                 | 0                  | 445.37                 | OTHER NONDISP           | 0              | 0              |          |          |   |     |         |         |       |
| 30  | Other Storage  |         | 0               |                |                    | -+5.57                 | 0                  | -++5.57                | AGU                     | 0              | 0              |          |          |   |     |         |         |       |
| 31  | Other Storage  |         | 0               |                |                    | 0                      | 0                  | 0                      | VARIABLE                | 0              | 0              |          |          |   |     |         |         |       |
| 32  | Other Storage  |         | 0               |                |                    | 0                      | 0                  | 0                      | DSU                     | 0              | 0              |          |          |   |     |         |         |       |
|     | other storage  |         | T Test Drimon   | Austian        |                    |                        | U                  | 0                      |                         | 0              | U              |          |          |   |     |         | _       |       |
|     | MQ             | (R_P_P) | 1-Test-Primary  | -Auction-      | (+)                |                        |                    |                        |                         | 4              |                |          |          |   |     |         |         | •     |

# **10.** Participant Qualification Report

- Navigate to the **Menu** button situated in the top-left corner of the screen.
- Navigate to **Reports** and **Participant Qualification Report** from the menu.

|          | EIRGRID | ser | DO SONI              |   |                           |           | - | <b>~</b> | ۰ | <mark>.</mark> i |        | Damas |
|----------|---------|-----|----------------------|---|---------------------------|-----------|---|----------|---|------------------|--------|-------|
|          |         |     |                      |   |                           | 445.37    |   |          | 0 |                  | 445.3  | 37 .  |
|          |         |     | Market Qualification |   |                           | 0         |   |          | 0 |                  | 0      |       |
| Repor    | rts     |     | Participant Qualifie |   |                           | 228.344   |   |          | 0 |                  | 228.3  | 44    |
|          |         |     | Participant Primar   |   |                           | 0.931     |   |          | 0 |                  | 0.93   | 1     |
|          |         |     |                      |   | 🗍 User manual             | 2,727.807 |   |          | 0 |                  | 2,727. | 807   |
|          |         |     |                      |   | <ol> <li>About</li> </ol> | 41.112    |   |          | 0 |                  | 41.1   | 12    |
| System v | mue     |     | U                    | U | 0                         | 0         |   |          | 0 |                  | 0      |       |

Gross De-Rated Capacity per Technology Class and Generator Unit Type

|                     | 1 21                        |                                  |
|---------------------|-----------------------------|----------------------------------|
| Generator Unit Type | Gross New De-Rated Capacity | Gross Existing De-Rated Capacity |
| AGU                 | 0                           | 0                                |
| VARIABLE            | 0                           | 0                                |
| DSU                 | 0                           | 0                                |
| INTCON              | 0                           | 0                                |
| AUTOPROD            | 0                           | 0                                |
| OTHER_DISP          | 0                           | 0                                |
| OTHER_NONDISP       | 0                           | 0                                |
|                     |                             |                                  |
| Export to .CSV      |                             |                                  |
|                     |                             |                                  |

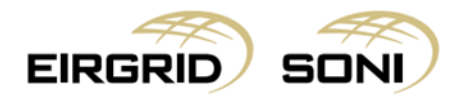

- Filter the **Participant Qualification Report** form using the five dropdowns which are shown on the left hand side of the screen.
- Select Capacity Period ID in the first dropdown.
- Select **Primary Auction ID** in the second dropdown.
- Party Name in the third dropdown will be pre-filled with the Party associated with the user.
- Select **Participant Name** in the fourth dropdown.
- Select **Report Type** in the fifth dropdown.
- Click on the **Show data** button to display the form according to the parameters selected.

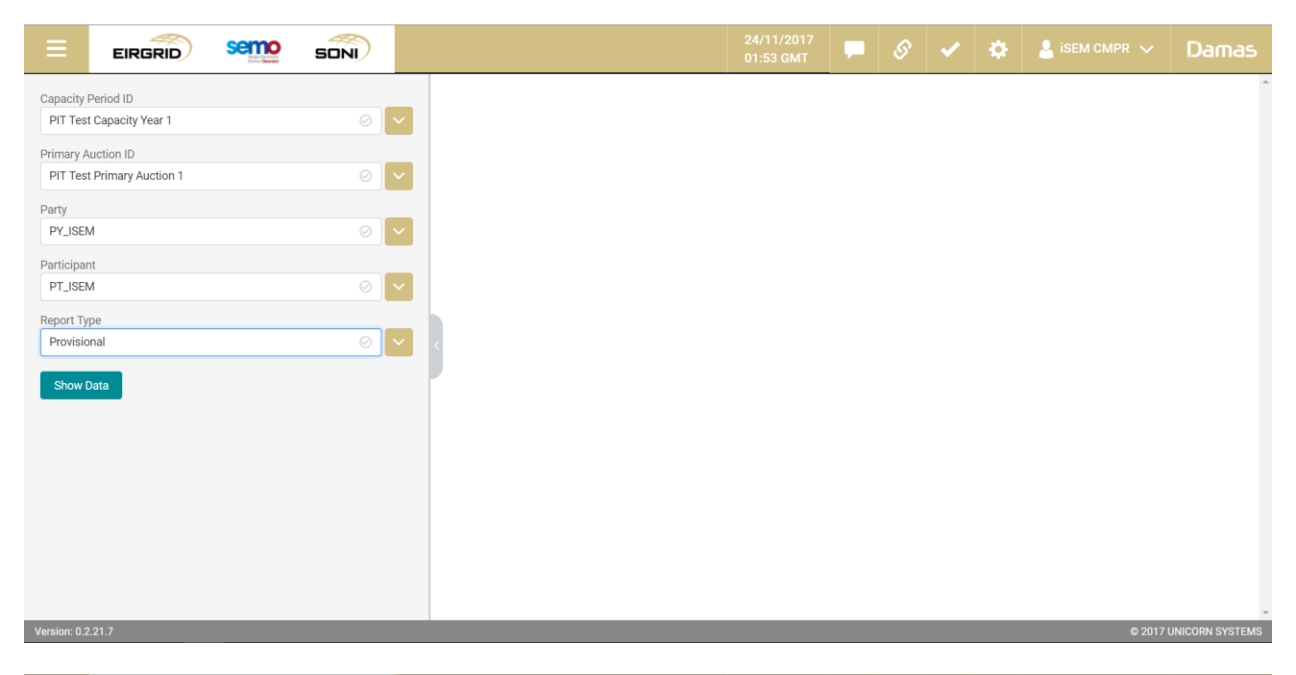

|                                                                                                    |                      |                    |                   |                  | 24/11/2017<br>01:56 GMT |         |           | ✓        | ٠         | 💄 isem CMPR 🗸             | Damas           |
|----------------------------------------------------------------------------------------------------|----------------------|--------------------|-------------------|------------------|-------------------------|---------|-----------|----------|-----------|---------------------------|-----------------|
| Capacity Period ID<br>PIT Test Capacity Year 1                                                              |                      | Participant        | Qualificatio      | on Report        |                         |         |           |          |           | Ex                        | port to .CSV    |
| Primary Auction ID                                                                                          |                      | Delivery Period S  | tart              | 30/10/2017 23:00 | D                       |         |           |          |           |                           |                 |
| PIT Test Primary Auction 1                                                                                  |                      | Delivery Period E  | nd                | 03/12/2017 23:00 | D                       |         |           |          |           |                           |                 |
| Party                                                                                                    |                      | Annual Stop-Loss   | Limit Factor      | 1.5              |                         |         |           |          |           |                           |                 |
| PY_ISEM                                                                                                    | $\odot$ $\checkmark$ | Billing Period Sto | p-Loss Limit      | 0.75             |                         |         |           |          |           |                           |                 |
| Participant                                                                                                 |                      | ractor             |                   |                  |                         |         |           |          |           |                           |                 |
| PT_ISEM                                                                                                    |                      | CMU ID             | Generator Unit ID | Generator ID     | Accepted                | Gross F | irm Offer | Requirer | ment (MW) | Net Firm Offer Requiremen | t (MW) Minimum  |
| Report Type                                                                                                 |                      | DSU_ISEM1          |                   |                  | Yes                     |         |           |          |           | 20.079                    |                 |
| Provisional                                                                                                 |                      | COSU_ISEM1         | DSU_ISEM1         |                  | Yes                     |         | 20        | 0.079    |           |                           |                 |
| Show Data                                                                                                   |                      | DSU_ISEM2          |                   |                  | Yes                     |         |           |          |           | 11.798                    |                 |
| Results for                                                                                                 |                      | DSU_ISEM2          | DSU_ISEM2         |                  | Yes                     |         | 1         | 1.798    |           |                           |                 |
| Capacity Period ID: PIT Test Capacity Year 1<br>Primary Auction ID: PIT Test Primary Auction 1 Party: PY IS | EM                   | DSU_ISEM3          |                   |                  | No                      |         |           |          |           | 0                         |                 |
| Participant: PT_ISEM Report Type: Provisional                                                               |                      | DSU_ISEM3          | DSU_ISEM3         |                  | No                      |         |           |          |           |                           |                 |
|                                                                                                    |                      | GU_ISEM1           |                   |                  | No                      |         |           |          |           | 0                         |                 |
|                                                                                                    |                      | GU_ISEM1           | GU_ISEM1          |                  | No                      |         |           |          |           |                           |                 |
|                                                                                                    |                      | GU_ISEM10          |                   |                  | No                      |         |           |          |           | 0                         |                 |
|                                                                                                    |                      | GU ISEM10          | GU ISEM10         |                  | No                      |         |           |          | _         |                           | -               |
| Version: 0.2.21.7                                                                                           |                      |                    |                   |                  |                         |         |           |          |           | © 2017 (                  | JNICORN SYSTEMS |

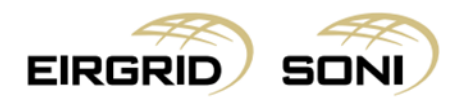

- Where the Generator Unit ID field is populated and the Generator ID is not populated, click on the desired table row and you will be able to see the Generator Unit level data via the table below.
- If you would like to view the CMU level data, click on the highlighted row then click on CMU ID where the Generator Unit ID is blank, the CMU level data will then be displayed in the table below.
- semo EIRGRID SONI GU\_ISEM4 No No GU\_ISEM4 GU\_ISEM4 GU ISEM5 No GU\_ISEM5 No GU\_ISEM5 GU\_ISEM6 No 0 GU\_ISEM6 GU\_ISEM6 No GU\_ISEM7 No GU\_ISEM7 GU\_ISEM7 No GU\_ISEM8 No 0 GU\_ISEM8 No GU\_ISEM8 GU\_ISEM9 1.226 Yes GU\_ISEM9 GU\_ISEM9 1.226 Yes Capacity Type Initial Capacity (MW) De-Rating factor Gross De-Rated Capacity (MW) Nominated De-Rated Capacity (MW) Awarded Capacity (MW) Price Cap (EUR or GBP) Maximum Capacity Duration Net De-Rated Capacity (MM) 123,190 0 0 0 0 New 0 Existing 11.9 1.226 1.226 41,060 1.226 Export to .CSV
- You can hide the left menu bar to view on full screen.

- Click on the Export to .CSV button in top right corner to export headers.

|          |                      |                    | emo        | SONI       |                                     |                                |            | - 4        | 5        | ~       | ٠         | 💄 isem CMPR 🗸 | Damas           |
|----------|----------------------|--------------------|------------|------------|-------------------------------------|--------------------------------|------------|------------|----------|---------|-----------|---------------|-----------------|
| Pa       | articip              | ant Qualificatio   | on Repo    | rt         |                                     |                                |            |            |          |         |           | E             | xport to .CSV   |
| De       | elivery Per          | iod Start          | 30/10/2017 | 23:00      |                                     |                                |            |            |          |         |           | /             |                 |
| De       | elivery Per          | iod End            | 03/12/2017 | 23:00      |                                     |                                |            |            |          |         |           |               |                 |
| Аг       | nnual Stop           | -Loss Limit Factor | 1.5        |            |                                     |                                |            |            |          |         | 1         |               |                 |
| Bi<br>Fa | lling Perio<br>actor | d Stop-Loss Limit  | 0.75       |            |                                     |                                |            |            |          |         |           |               |                 |
|          | CMU ID               | Generator Unit ID  | Generator  | ID Accepte | d Gross Firm Offer Requirement (MW) | Net Firm Offer Requirement (MV | V) Minimur | n Firm Tra | ansmissi | on Capa | acity (MV | /)            |                 |
|          | DSU_ISEN             | И1                 |            | Yes        |                                     | 20.079                         |            |            |          |         |           |               |                 |
| 2        | DSU_ISEN             | M1 DSU_ISEM1       |            | Yes        | 20.079                              |                                |            |            |          |         |           |               |                 |
|          | DSU_ISEN             | M2                 |            | Yes        |                                     | 11.798                         |            |            |          |         |           |               |                 |
|          | DSU_ISEN             | M2 DSU_ISEM2       |            | Yes        | 11.798                              |                                |            |            |          |         |           |               |                 |
|          | DSU_ISEN             | 43                 |            | No         |                                     | 0                              |            |            |          |         |           |               |                 |
|          | DSU_ISEN             | M3 DSU_ISEM3       |            | No         |                                     |                                |            |            |          |         |           |               |                 |
|          | GU_ISEM              | 11                 |            | No         |                                     | 0                              |            |            |          |         |           |               |                 |
|          | GU_ISEM              | 11 GU_ISEM1        |            | No         |                                     |                                |            |            |          |         |           |               |                 |
|          | GU_ISEM              | 10                 |            | No         |                                     | 0                              |            |            |          |         |           |               |                 |
|          | GU ISEM              | 10 GU ISEM10       |            | No         |                                     |                                |            |            |          |         |           |               |                 |
| Versi    | ion: 0.2.21.         | 7                  |            |            |                                     |                                |            |            |          |         |           | © 2017        | UNICORN SYSTEMS |

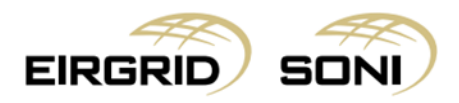

|    | E                          |                   | emo si           |          |                                   |                               |         |            |           |            | ٠          | 💄 isem CMPR 🗸 | Damas                                 |
|----|----------------------------|-------------------|------------------|----------|-----------------------------------|-------------------------------|---------|------------|-----------|------------|------------|---------------|---------------------------------------|
| F  | Participa                  | nt Qualificatio   | on Report        |          |                                   |                               |         |            |           |            |            | E             | xport to .CSV                         |
|    | Delivery Period            | d Start           | 30/10/2017 23:00 | )        |                                   |                               |         |            |           |            |            |               |                                       |
|    | Delivery Period            | 1 End             | 03/12/2017 23:00 | )        |                                   |                               |         |            |           |            |            |               |                                       |
|    | Annual Stop-Lo             | oss Limit Factor  | 1.5              |          |                                   |                               |         |            |           |            |            |               |                                       |
|    | Billing Period S<br>Factor | Stop-Loss Limit   | 0.75             |          |                                   |                               |         |            |           |            |            |               |                                       |
| 1  | CMU ID                     | Generator Unit ID | Generator ID     | Accepted | Gross Firm Offer Requirement (MW) | Net Firm Offer Requirement (I | MW) Mir | nimum Firn | n Transmi | ission Cap | pacity (MW | 0             |                                       |
|    | DSU_ISEM1                  |                   |                  | Yes      |                                   | 20.079                        |         |            |           |            |            |               |                                       |
| 1  | DSU_ISEM1                  | DSU_ISEM1         |                  | Yes      | 20.079                            |                               |         |            |           |            |            |               |                                       |
|    | DSU_ISEM2                  |                   |                  | Yes      |                                   | 11.798                        |         |            |           |            |            |               |                                       |
|    | DSU_ISEM2                  | DSU_ISEM2         |                  | Yes      | 11.798                            |                               |         |            |           |            |            |               |                                       |
|    | DSU_ISEM3                  |                   |                  | No       |                                   | 0                             |         |            |           |            |            |               |                                       |
|    | DSU_ISEM3                  | DSU_ISEM3         |                  | No       |                                   |                               |         |            |           |            |            |               |                                       |
|    | GU_ISEM1                   |                   |                  | No       |                                   | 0                             |         |            |           |            |            |               |                                       |
|    | GU_ISEM1                   | GU_ISEM1          |                  | No       |                                   |                               |         |            |           |            |            |               |                                       |
| <  |                            |                   |                  |          |                                   |                               |         | _          | _         | _          | _          |               | , , , , , , , , , , , , , , , , , , , |
| Ve | rsion: 0.2.21.7            |                   |                  |          |                                   |                               |         |            |           |            |            | © 2017        | UNICORN SYSTEMS                       |
| 0  | PQR_P_PT_IS                | EM_PLcsv          |                  |          |                                   |                               |         |            |           |            |            |               | Zobrazit vše 🛛 🗙                      |

|        |                    |                       |                               | PQR_P_PT_ISEM_PIT-Te             | st-Primary-Auction | -1_24-11-20 |   | _Header - Ex |   |   |   |   |   |   | <b>E</b> |         | ×        |
|--------|--------------------|-----------------------|-------------------------------|----------------------------------|--------------------|-------------|---|--------------|---|---|---|---|---|---|----------|---------|----------|
| Soubor | Domů Vložer        | ní Rozložení stránky  | Vzorce Data Revize Zo         | brazení 🛛 🛛 Řekněte mi, co chce  |                    |             |   |              |   |   |   |   |   |   |          | tr Mu 🖇 | 2 Sdílet |
|        | <b>5</b> - 0 - 1   | ŝ                     |                               |                                  |                    |             |   |              |   |   |   |   |   |   |          |         |          |
| E1     | • 1 ×              | √ fr                  |                               |                                  |                    |             |   |              |   |   |   |   |   |   |          |         | ~        |
|        | А                  | В                     | с                             | D                                | E                  | F           | G | н            | 1 | J | к | ι | м | N | 0        | Р       | Q -      |
| 1 De   | ivery Period Start | Delivery Period End   | Annual Stop-Loss Limit Factor | Billing Period Stop-Loss Limit F | actor              | 1           |   |              |   |   |   |   |   |   |          |         |          |
| 2 201  | 7-10-30T23:00:00Z  | 2017-12-03T23:00:00Z  | 1.1                           | 5                                | 0.75               |             |   |              |   |   |   |   |   |   |          |         |          |
| 3      |                    |                       |                               |                                  |                    |             |   |              |   |   |   |   |   |   |          |         |          |
| 4      |                    |                       |                               |                                  |                    |             |   |              |   |   |   |   |   |   |          |         |          |
| 5      |                    |                       |                               |                                  |                    |             |   |              |   |   |   |   |   |   |          |         |          |
| 6      |                    |                       |                               |                                  |                    |             |   |              |   |   |   |   |   |   |          |         |          |
| 7      |                    |                       |                               |                                  |                    |             |   |              |   |   |   |   |   |   |          |         |          |
| 8      |                    |                       |                               |                                  |                    |             |   |              |   |   |   |   |   |   |          |         |          |
| 9      |                    |                       |                               |                                  |                    |             |   |              |   |   |   |   |   |   |          |         |          |
| 10     |                    |                       |                               |                                  |                    |             |   |              |   |   |   |   |   |   |          |         |          |
| 11     |                    |                       |                               |                                  |                    |             |   |              |   |   |   |   |   |   |          |         |          |
| 12     |                    |                       |                               |                                  |                    |             |   |              |   |   |   |   |   |   |          |         |          |
| 13     |                    |                       |                               |                                  |                    |             |   |              |   |   |   |   |   |   |          |         |          |
| 14     |                    |                       |                               |                                  |                    |             |   |              |   |   |   |   |   |   |          |         |          |
| 15     |                    |                       |                               |                                  |                    |             |   |              |   |   |   |   |   |   |          |         |          |
| 16     |                    |                       |                               |                                  |                    |             |   |              |   |   |   |   |   |   |          |         |          |
| 17     |                    |                       |                               |                                  |                    |             |   |              |   |   |   |   |   |   |          |         |          |
| 18     |                    |                       |                               |                                  |                    |             |   |              |   |   |   |   |   |   |          |         |          |
| 19     |                    |                       |                               |                                  |                    |             |   |              |   |   |   |   |   |   |          |         |          |
| 20     |                    |                       |                               |                                  |                    |             |   |              |   |   |   |   |   |   |          |         |          |
| 21     |                    |                       |                               |                                  |                    |             |   |              |   |   |   |   |   |   |          |         |          |
| 22     |                    |                       |                               |                                  |                    |             |   |              |   |   |   |   |   |   |          |         |          |
| 23     |                    |                       |                               |                                  |                    |             |   |              |   |   |   |   |   |   |          |         |          |
| 24     |                    |                       |                               |                                  |                    |             |   |              |   |   |   |   |   |   |          |         |          |
| 25     |                    |                       |                               |                                  |                    |             |   |              |   |   |   |   |   |   |          |         |          |
| 26     |                    |                       |                               |                                  |                    |             |   |              |   |   |   |   |   |   |          |         |          |
| 27     |                    |                       |                               |                                  |                    |             |   |              |   |   |   |   |   |   |          |         |          |
| 20     |                    |                       |                               |                                  |                    |             |   |              |   |   |   |   |   |   |          |         |          |
| 30     |                    |                       |                               |                                  |                    |             |   |              |   |   |   |   |   |   |          |         |          |
| 30     |                    |                       |                               |                                  |                    |             |   |              |   |   |   |   |   |   |          |         | +L       |
| 32     |                    |                       |                               |                                  |                    |             |   |              |   |   |   |   |   |   |          |         |          |
|        |                    |                       |                               |                                  |                    |             |   |              |   |   |   |   |   |   |          |         |          |
|        | PQR_P_PT_          | ISEM_PIT-Test-Primary | - +                           |                                  |                    |             |   | 1            |   |   |   |   |   |   |          |         | F.       |

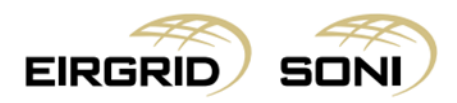

- Click on the **Export to .CSV** button in the bottom left corner to export all data which can be viewed in tables.

|    | EIF              |                       |                  | J I            |               |                   |                 | 24/11/20<br>02:17 GN | 17<br>IT |         | S         | ✓      | \$        | 💄 іSEM СМР       | R 🗸       | Damas           |
|----|------------------|-----------------------|------------------|----------------|---------------|-------------------|-----------------|----------------------|----------|---------|-----------|--------|-----------|------------------|-----------|-----------------|
|    | GU_ISEM4         |                       |                  | No             |               |                   |                 | 0                    |          |         |           |        |           |                  |           | ^               |
|    | GU_ISEM4         | GU_ISEM4              |                  | No             |               |                   |                 |                      |          |         |           |        |           |                  |           |                 |
|    | GU_ISEM5         |                       |                  | No             |               |                   |                 | 0                    |          |         |           |        |           |                  |           |                 |
|    | GU_ISEM5         | GU_ISEM5              |                  | No             |               |                   |                 |                      |          |         |           |        |           |                  |           |                 |
|    | GU_ISEM6         |                       |                  | No             |               |                   |                 | 0                    |          |         |           |        |           |                  |           |                 |
|    | GU_ISEM6         | GU_ISEM6              |                  | No             |               |                   |                 |                      |          |         |           |        |           |                  |           |                 |
|    | GU_ISEM7         |                       |                  | No             |               |                   |                 | 0                    |          |         |           |        |           |                  |           |                 |
|    | GU_ISEM7         | GU_ISEM7              |                  | No             |               |                   |                 |                      |          |         |           |        |           |                  |           |                 |
|    | GU_ISEM8         |                       |                  | No             |               |                   |                 | 0                    |          |         |           |        |           |                  |           |                 |
|    | GU_ISEM8         | GU_ISEM8              |                  | No             |               |                   |                 |                      |          |         |           |        |           |                  |           |                 |
|    | GU_ISEM9         |                       |                  | Yes            |               |                   | 1.              | 226                  |          |         |           |        |           |                  |           |                 |
|    | GU_ISEM9         | GU_ISEM9              |                  | Yes            | 1             | .226              |                 |                      |          |         |           |        |           |                  |           |                 |
|    |                  |                       |                  |                |               |                   |                 |                      |          |         |           |        |           |                  |           |                 |
|    | Capacity Type    | Initial Capacity (MW) | De-Rating factor | Gross De-Rated | Capacity (MW) | Nominated De-Rate | d Capacity (MW) | Awarded Capacit      | ty (MW)  | Price C | ap (EUR o | r GBP) | Maximum C | apacity Duration | Net De-Ra | ted Capacity (M |
|    | New              | 0                     |                  | (              | )             | 0                 |                 | 0                    |          |         | 123,190   |        |           | 1                |           | 0               |
|    | Existing         | 11.9                  |                  | 1.2            | 26            | 1.22              | б               | 0                    |          |         | 41,060    |        |           | 1                |           | 1.226           |
|    | Expert to COV    |                       | -                |                |               |                   |                 |                      |          |         |           |        |           |                  |           |                 |
| 4  | Export to .CSV   |                       |                  |                |               |                   |                 |                      |          |         |           |        |           |                  |           |                 |
| Ve | ersion: 0.2.21.7 |                       |                  |                |               |                   |                 |                      |          |         |           |        |           |                  | © 2017 U  | NICORN SYSTEMS  |

|   | ≡             | EIR     |                       |                  | J)            |                 |                   |                 | 24/11/:<br>02:19 0 | 2017<br>SMT |         | S            | ✓    | ٠         | 💄 isem CMF       | 'R 🗸       | Damas            |
|---|---------------|---------|-----------------------|------------------|---------------|-----------------|-------------------|-----------------|--------------------|-------------|---------|--------------|------|-----------|------------------|------------|------------------|
|   | GU_IS         | EM4     |                       |                  | No            |                 |                   |                 | 0                  |             |         |              |      |           |                  |            | ^                |
|   | GU_IS         | EM4     | GU_ISEM4              |                  | No            |                 |                   |                 |                    |             |         |              |      |           |                  |            |                  |
|   | GU_IS         | EM5     |                       |                  | No            |                 |                   |                 | 0                  |             |         |              |      |           |                  |            |                  |
|   | GU_IS         | EM5     | GU_ISEM5              |                  | No            |                 |                   |                 |                    |             |         |              |      |           |                  |            |                  |
|   | GU_IS         | EM6     |                       |                  | No            |                 |                   |                 | 0                  |             |         |              |      |           |                  |            |                  |
|   | GU_IS         | EM6     | GU_ISEM6              |                  | No            |                 |                   |                 |                    |             |         |              |      |           |                  |            |                  |
|   | GU_IS         | EM7     |                       |                  | No            |                 |                   |                 | 0                  |             |         |              |      |           |                  |            |                  |
| h | GU_IS         | EM7     | GU_ISEM7              |                  | No            |                 |                   |                 |                    |             |         |              |      |           |                  |            |                  |
| > | GU_IS         | EM8     |                       |                  | No            |                 |                   |                 | 0                  |             |         |              |      |           |                  |            |                  |
|   | GU_IS         | EM8     | GU_ISEM8              |                  | No            |                 |                   |                 |                    |             |         |              |      |           |                  |            |                  |
|   | GU_IS         | EM9     |                       |                  | Yes           |                 |                   | 1.              | 226                |             |         |              |      |           |                  |            |                  |
|   | GU_IS         | EM9     | GU_ISEM9              |                  | Yes           |                 | 1.226             |                 |                    |             |         |              |      |           |                  |            |                  |
|   |               |         |                       |                  |               |                 |                   |                 |                    |             |         |              |      |           |                  |            |                  |
|   | Capacit       | у Туре  | Initial Capacity (MW) | De-Rating factor | Gross De-Rate | d Capacity (MW) | Nominated De-Rate | d Capacity (MW) | Awarded Capa       | city (MW)   | Price C | ap (EUR or ( | GBP) | Maximum C | apacity Duration | Net De-Rat | ted Capacity (M  |
|   | Ne            | w       | 0                     |                  |               | 0               | 0                 |                 | 0                  |             |         | 123,190      |      |           | 1                |            | 0                |
|   | Exist         | ting    | 11.9                  |                  | 1.            | 226             | 1.22              | 5               | 0                  |             |         | 41,060       |      |           | 1                |            | 1.226            |
| 4 |               | _       |                       |                  |               |                 |                   |                 |                    |             |         | _            |      | _         |                  |            | •                |
| V | /ersion: 0.2. | 21.7    |                       |                  |               |                 |                   |                 |                    |             |         |              |      |           |                  | © 2017 UN  | NICORN SYSTEMS   |
|   | PQR_F         | PT_ISEM | I_PIcsv               |                  |               |                 |                   |                 |                    |             |         |              |      |           |                  |            | Zobrazit vše 🛛 🗙 |

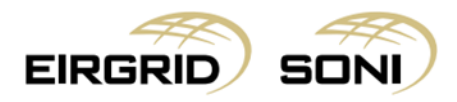

- **\*Important**: the data exported to the .csv file is the aggregation of both tables displayed.

|        |                |                    |              |            |        |                  | PQR_P     | _PT_ISEM_PIT | -Test-Prima | ary-Auction | -1_24-11-201 | 17_02-01-53 - | - Excel   |              |             | +-          |             |               |              | a — – –      | a x            |
|--------|----------------|--------------------|--------------|------------|--------|------------------|-----------|--------------|-------------|-------------|--------------|---------------|-----------|--------------|-------------|-------------|-------------|---------------|--------------|--------------|----------------|
| Soubor | Domů Vlože     | ní Rozložení strán | kv Vzorce    | Data       | Revize | Zobrazení        | Q Řekněte |              |             |             |              |               |           |              |             |             |             |               |              | Petr Me      | asil Q Sdílet  |
|        | 5. 6.          | & -                |              |            |        |                  |           |              |             |             |              |               |           |              |             |             |             |               |              |              |                |
| A1     | - I >          | √ ƒx cr            | MU ID        |            |        |                  |           |              |             |             |              |               |           |              |             |             |             |               |              |              | ,              |
|        | A B            | C D                | E            | F          | G      | н                | 1         | J            | к           | L           | м            | N             | 0         | Р            | Q           | R           | S           | т             | U            | v            | w              |
| 1 CM   | JID Generator  | Generator Accepte  | d Gross Firm | Net Firm C | Minimu | m I New Initia I | New De-R  | New Gross    | lew Nomi    | New Awar    | New Price    | New Maxi      | New Net E | Existing Ini | Existing De | Existing Gr | Existing No | Existing Av I | xisting Pril | existing M f | Existing Net [ |
| 2 DSU  | _ISEM1         | Yes                |              | 20.079     |        | 2.2              |           | 2.004        | 2.024       | 0           | 123190       | 1             | 2.004     | 19.625       |             | 18.075      | 18.055      | 0             | 41060        | 1            | 18.075         |
| 3 DSU  | _ISEM DSU_ISEM | 1 Yes              | 20.079       |            |        | 2.2              | 0.922     | 2.004        | 2.024       |             | 123190       | 1             |           | 19.625       | 0.921       | 18.075      | 18.055      |               | 41060        | 1            |                |
| 4 DSU  | _ISEM2         | Yes                |              | 11.798     |        | 6.5              |           | 5.98         | 5.987       | 0           | 123190       | 1             | 5.98      | 6.31         |             | 5.818       | 5.812       | 0             | 41060        | 1            | 5.818          |
| 5 DSU  | _ISEM DSU_ISEM | 2 Yes              | 11.798       |            |        | 6.5              | 0.922     | 5.98         | 5.987       |             | 123190       | 1             |           | 6.31         | 0.922       | 5.818       | 5.812       |               | 41060        | 1            |                |
| 6 DSU  | _ISEM3         | No                 |              | 0          |        |                  |           |              |             | 0           | 123190       |               | 0         |              |             |             |             | 0             | 41060        |              | 0              |
| 7 DSU  | _ISEM DSU_ISEM | 3 No               |              |            |        | 25               |           |              | 23          |             | 123190       |               |           | 0            |             |             | 0           |               | 41060        |              |                |
| 8 GU_  | ISEM1          | No                 |              | 0          |        |                  |           |              |             | 0           | 123190       |               | 0         |              |             |             |             | 0             | 41060        |              | 0              |
| 9 GU_  | ISEM1 GU_ISEM1 | No                 |              |            |        | 0                |           |              | 0           |             | 123190       |               |           | 14.45        |             |             | 1.488       |               | 41060        |              |                |
| 10 GU_ | ISEM10         | No                 |              | 0          |        |                  |           |              |             | 0           | 123190       |               | 0         |              |             |             |             | 0             | 41060        |              | 0              |
| 11 GU_ | ISEM1 GU_ISEM1 | 0 No               |              |            |        | 0                |           |              | 0           |             | 123190       |               |           | 14.8         |             |             | 1.576       |               | 41060        |              |                |
| 12 GU_ | ISEM2          | No                 |              | 0          |        |                  |           |              |             | 0           | 123190       |               | 0         |              |             |             |             | 0             | 41060        |              | 0              |
| 13 GU  | ISEM2 GU_ISEM2 | No                 |              |            |        | 0                |           |              | 0           |             | 123190       |               |           | 9.2          |             |             | 0.948       |               | 41060        |              |                |
| 14 GU  | ISEM3          | No                 |              | 0          |        |                  |           |              |             | 0           | 123190       |               | 0         |              |             |             |             | 0             | 41060        |              | 0              |
| 15 GU  | ISEM3 GU_ISEM3 | No                 |              |            |        | 0                |           |              | 0           |             | 123190       |               |           | 34.15        |             |             | 3.517       |               | 41060        |              |                |
| 16 GU  | ISEM4          | No                 |              | 0          |        |                  |           |              |             | 0           | 123190       |               | 0         |              |             |             |             | 0             | 41060        |              | 0              |
| 17 GU  | ISEM4 GU ISEM4 | No                 |              |            |        | 0                |           |              | 0           |             | 123190       |               |           | 14.8         |             |             | 1.524       |               | 41060        |              |                |
| 18 GU  | ISEM5          | No                 |              | 0          |        |                  |           |              |             | 0           | 123190       |               | 0         |              |             |             |             | 0             | 41060        |              | 0              |
| 19 GU  | ISEM5 GU ISEM5 | No                 |              |            |        | 0                |           |              | 0           |             | 123190       |               |           | 20           |             |             | 2.06        |               | 41060        |              |                |
| 20 GU  | ISEM6          | No                 |              | 0          |        |                  |           |              |             | 0           | 123190       |               | 0         |              |             |             |             | 0             | 41060        |              | 0              |
| 21 GU  | ISEM6 GU ISEM6 | No                 |              |            |        | 0                |           |              | 0           |             | 123190       |               |           | 20           |             |             | 2.163       |               | 41060        |              |                |
| 22 GU  | ISEM7          | No                 |              | 0          |        |                  |           |              |             | 0           | 123190       |               | 0         |              |             |             |             | 0             | 41060        |              | 0              |
| 23 GU  | ISEM7 GU ISEM7 | No                 |              |            |        | 0                |           |              | 0           |             | 123190       |               |           | 13.3         |             |             | 1.401       |               | 41060        |              |                |
| 24 GU  | ISEM8          | No                 |              | 0          |        |                  |           |              |             | 0           | 123190       |               | 0         |              |             |             |             | 0             | 41060        |              | 0              |
| 25 GU  | ISEM8 GU ISEM8 | No                 |              |            |        | 0                |           |              | 0           |             | 123190       |               |           | 37.8         |             |             | 3.899       |               | 41060        |              |                |
| 26 GU  | ISEM9          | Yes                |              | 1.226      |        | 0                |           | 0            | 0           | 0           | 123190       | 1             | 0         | 11.9         |             | 1.226       | 1.226       | 0             | 41060        | 1            | 1.226          |
| 27 GU  | ISEM9 GU ISEM9 | Yes                | 1.226        |            |        | 0                |           | 0            | 0           |             | 123190       | 1             |           | 11.9         | 0.103       | 1.226       | 1.226       |               | 41060        | 1            |                |
| 28     |                |                    |              |            |        |                  |           |              |             |             |              |               |           |              |             |             |             |               |              |              |                |
| 29     |                |                    |              |            |        |                  |           |              |             |             |              |               |           |              |             |             |             |               |              |              |                |
| 30     |                |                    |              |            |        |                  |           |              |             |             |              |               |           |              |             |             |             |               |              |              |                |
| 31     |                |                    |              |            |        |                  |           |              |             |             |              |               |           |              |             |             |             |               |              |              |                |
| 32     |                |                    |              |            |        |                  |           |              |             |             |              |               |           |              |             |             |             |               |              |              |                |
|        | DOD D DT       | ICEM DIT Test De   | many         | 0          |        |                  |           |              |             |             |              |               | L.L.      |              |             |             |             |               |              |              |                |
|        | PQR_P_P1       | _ISEWI_PTT-Test-PT | iniary-      | Ð          |        |                  |           |              |             |             |              |               | 4         |              |             |             |             |               |              |              |                |

## **11.** Participant Primary Auction Report

- Navigate to the **Menu** button situated in the top-left corner of the screen.
- Navigate to **Reports** and **Participant Primary Auction Report** from the menu.

| EI                                     |                          | SUr                                      | *1/                                                                 |                                  | 02:33 GMT             |                        |                           | Dama.                 |
|----------------------------------------|--------------------------|------------------------------------------|---------------------------------------------------------------------|----------------------------------|-----------------------|------------------------|---------------------------|-----------------------|
| Capacity Ma<br>Reports<br>Registration | arket Platform<br>I Data | Market Qua<br>Participant<br>Participant | lification Report<br>Qualification Report<br>Primary Auction Report | User manual                      | 0                     |                        |                           |                       |
|                                        |                          |                                          |                                                                     |                                  | 0                     |                        |                           |                       |
| Jser Accou                             | nt Settings              | L                                        |                                                                     | <ul> <li>About</li> </ul>        |                       |                        |                           |                       |
| GU_ISEM7                               |                          |                                          | No                                                                  |                                  | 0                     |                        |                           |                       |
| GU_ISEM7                               | GU_ISEM7                 |                                          | No                                                                  |                                  |                       |                        |                           |                       |
| GU_ISEM8                               |                          |                                          | No                                                                  |                                  | 0                     |                        |                           |                       |
| GU_ISEM8                               | GU_ISEM8                 |                                          | No                                                                  |                                  |                       |                        |                           |                       |
| GU_ISEM9                               |                          |                                          | Yes                                                                 | 1.                               | 226                   |                        |                           |                       |
| GU_ISEM9                               | GU_ISEM9                 |                                          | Yes                                                                 | 1.226                            |                       |                        |                           |                       |
|                                        |                          |                                          |                                                                     |                                  |                       |                        |                           |                       |
| Capacity Type                          | Initial Capacity (MW)    | De-Rating factor                         | Gross De-Rated Capacity (MW)                                        | Nominated De-Rated Capacity (MW) | Awarded Capacity (MW) | Price Cap (EUR or GBP) | Maximum Capacity Duration | Net De-Rated Capacity |
| New                                    | 0                        |                                          | 0                                                                   | 0                                | 0                     | 123,190                | 1                         | 0                     |
|                                        |                          |                                          | 1 226                                                               | 1 226                            | 0                     | 41.060                 | 1                         | 1 226                 |

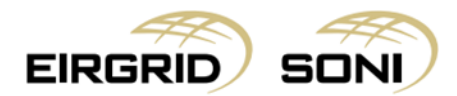

- Filter the **Participant Primary Auction Report** form using the five dropdowns which are shown on the left hand side of the screen.
- Select **Capacity Period ID** in the first dropdown.
- Select **Primary Auction ID** in the second dropdown.
- **Party Name** in the third dropdown will be pre-filled with the Party associated with the user.
- Select **Participant Name** in the fourth dropdown.
- Select **Report Type** in the fifth dropdown.
- Click on the **Show data** button to display the form according to the parameters selected.

|  | ♠ 00 |
|--|------|
|  |      |

- By clicking on any row, the system will display the offer steps in the table below.

|                                                                                                    |                                 |                  |             | 24/11/20<br>02:37 GM | 017<br>ИТ      | S          | <ul> <li>✓</li> </ul> | 🌣 💄 isei           | M CMPR 🗸          | Damas          |
|----------------------------------------------------------------------------------------------------|---------------------------------|------------------|-------------|----------------------|----------------|------------|-----------------------|--------------------|-------------------|----------------|
| Capacity Period ID<br>PIT Test Capacity Year 1                                                             | Participant                     | Primary Au       | iction R    | eport                |                |            |                       |                    | Exp               | ort to .CSV    |
| Primary Auction ID                                                                                         | Delivery Period St              | tart             | 30/10/2017  | 23:00                |                |            |                       |                    |                   |                |
| PIT Test Primary Auction 1                                                                                 | Delivery Period Er              | nd               | 03/12/2017  | 23:00                |                |            |                       |                    |                   |                |
| Party<br>PY_ISEM                                                                                           | Auction Clearing<br>or (GBP/MW) | Price (EUR/MW)   | 45,790.12   |                      |                |            |                       |                    |                   |                |
| Participant                                                                                                | Participant ID                  | CMU ID           | Total Capac | ity Offered (MW)     | Total Capacity | Awarded (M | N) Avera              | ge Price of Capaci | ty Awarded (EUR/M | IW) or (GBP/MW |
| PT_ISEM O                                                                                                  | PT_ISEM                         | DSU_ISEM1        | 1           | 9.079                | 19.            | 079        |                       |                    | 45,790.12         |                |
| Report Type                                                                                                | PT_ISEM                         | DSU_ISEM2        | :           | 5.818                | 5.8            | 318        |                       |                    | 45,790.12         |                |
|                                                                                                    | PT_ISEM                         | GU_ISEM9         | 1           | .226                 | 1.2            | 226        |                       |                    | 45,790.12         |                |
| Show Data                                                                                                  |                                 |                  |             |                      |                |            |                       |                    |                   |                |
| Results for                                                                                                | Offer Index                     | Price (EUR/MW) o | or (GBP/MW) | Quantity (MW)        | Flexible       | Capa       | city Type             | Duration           | Award (MW)        | Award Price    |
| Capacity Period ID: PIT Test Capacity Year 1 Primary Auction ID: PIT Test Primary Auction 1 Party: PY_ISEM | 1                               | 30,000           | )           | 18.075               | Yes            | E          | disting               | 1                  | 18.075            |                |
| Participant: PT_ISEM Report Type: Provisional                                                              | 2                               | 40,000           | )           | 1.004                | Yes            |            | New                   | 1                  | 1.004             |                |
|                                                                                                    | 3                               | 50,000           | )           | 0                    | Yes            |            | New                   | 1                  | 0                 |                |
|                                                                                                    | Export to .CSV                  |                  |             |                      |                |            |                       |                    |                   | ÷              |
| Version: 0.2.21.7                                                                                          |                                 |                  |             |                      |                |            |                       |                    | © 2017 UN         | ICORN SYSTEMS  |

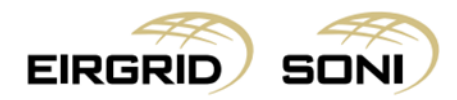

- In this report you will be able to see the Auction results.
- Please note that provisional and final results will be available once published per the Capacity Auction Calendar.
- You can hide the left menu bar to view on full screen.

|   | E                              |                  |             | SONI             |                    |           |                       | 24/1<br>02:38       | 1/2017<br>3 GMT | -         | S         | ~         | \$         | 💄 isem CMPR | ~ Damas        |
|---|--------------------------------|------------------|-------------|------------------|--------------------|-----------|-----------------------|---------------------|-----------------|-----------|-----------|-----------|------------|-------------|----------------|
|   | Participan                     | nt Primary A     | uction R    | eport            |                    |           |                       |                     |                 |           |           |           |            |             | Export to .CSV |
|   | Delivery Period                | Start            | 30/10/2017  | 7 23:00          |                    |           |                       |                     |                 |           |           |           |            |             |                |
|   | Delivery Period                | End              | 03/12/2017  | 7 23:00          |                    |           |                       |                     |                 |           |           |           |            |             |                |
|   | Auction Clearin<br>or (GBP/MW) | g Price (EUR/MW) | 45,790.12   |                  |                    |           |                       |                     |                 |           |           |           |            |             |                |
|   | Participant ID                 | CMU ID           | Total Capac | ity Offered (MW) | Total Capacity Awa | rded (MW) | Average Price of Capa | tity Awarded (EUR/M | IW) or (GB      | P/MW) A   | verage Du | ration of | Capacity A | warded      |                |
|   | PT_ISEM                        | DSU_ISEM1        | 1           | 9.079            | 19.079             |           |                       | 45,790.12           |                 |           |           | 1         |            |             |                |
|   | PT_ISEM                        | DSU_ISEM2        |             | 5.818            | 5.818              |           |                       | 45,790.12           |                 |           |           | 1         |            |             |                |
|   | PT_ISEM                        | GU_ISEM9         |             | 1.226            | 1.226              |           |                       | 45,790.12           |                 |           |           | 1         |            |             |                |
| 1 |                                |                  |             |                  |                    |           |                       |                     |                 |           |           |           |            |             |                |
|   | Offer Index                    | Price (EUR/MW)   | or (GBP/MW) | Quantity (MW)    | Flexible           | Capacity  | Type Duration         | Award (MW)          | Award           | Price (EU | R/MW) or  | (GBP/M)   | N)         |             |                |
|   | 1                              | 30,00            | 00          | 18.075           | Yes                | Existir   | ng 1                  | 18.075              |                 | 45        | ,790.12   |           |            |             |                |
|   | 2                              | 40,00            | 00          | 1.004            | Yes                | New       | ı 1                   | 1.004               |                 | 45        | ,790.12   |           |            |             |                |
|   | 3                              | 50,00            | 00          | 0                | Yes                | New       | r 1                   | 0                   |                 | 5         | i0,000    |           |            |             |                |
|   | Export to CSV                  |                  |             |                  |                    |           |                       |                     |                 |           |           |           |            |             |                |
|   | - Sport to .03V                |                  |             |                  |                    |           |                       |                     |                 |           |           |           |            |             |                |
|   |                                |                  |             |                  |                    |           |                       |                     |                 |           |           |           |            |             |                |
|   |                                |                  |             |                  |                    |           |                       |                     |                 |           |           |           |            |             |                |

- If you want to obtain report data from this screen, please note that the headers will not copy and paste. It is best to use the **Export to .CSV** function.

| elivery Period S              | tart              | 30/10/2017  | 7 23:00          |                    |            |                         |                    |                |            |             |                |     |  |
|-------------------------------|-------------------|-------------|------------------|--------------------|------------|-------------------------|--------------------|----------------|------------|-------------|----------------|-----|--|
| elivery Period E              | nd                | 03/12/2017  | 7 23:00          |                    |            |                         |                    |                |            |             |                |     |  |
| uction Clearing<br>r (GBP/MW) | Price (EUR/MW)    | 45,790.12   |                  |                    |            |                         |                    |                |            |             |                |     |  |
| Participant ID                | CMU ID            | Total Capac | ity Offered (MW) | Total Capacity Awa | arded (MW) | Average Price of Capaci | ty Awarded (EUR/MV | V) or (GBP/MW) | Average Du | ration of ( | Capacity Award | led |  |
| PT_ISEM                       | DSU_ISEM1         | 1           | 19.079           | 19.079             |            |                         | 45,790.12          |                |            | 1           |                |     |  |
| PT_ISEM                       | DSU_ISEM2         |             | 5.818            | 5.818              |            |                         | 45,790.12          |                |            | 1           |                |     |  |
| PT_ISEM                       | GU_ISEM9          |             | 1.226            | 1.226              |            |                         | 45,790.12          |                |            | 1           |                |     |  |
| Offer Index                   | Price (EUR/MW) of | or (GBP/MW) | Quantity (MW)    | Flexible           | Capacity   | Type Duration           | Award (MW)         | Award Price (  | EUR/MW) or | (GBP/MV     | V)             |     |  |
| 1                             | 41,06             | D           | 5.818            | Yes                | Existin    | ig 1                    | 5.818              |                | 45,790.12  |             |                |     |  |
| 1<br>Export to .CSV           | 41,06             | D           | 5.818            | Yes                | Existin    | ig 1                    | 5.818              |                | 45,790.12  |             |                |     |  |

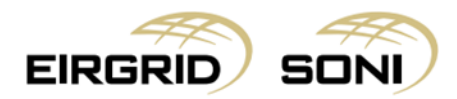

- Click on the **Export to .CSV** button in top right corner to export headers.

| ≡                     | EIRGRID                                           | ) sen               |                                 |                                |                     |                   | 23/1<br>22:1    | 11/2017<br>2 GMT  |               | S          | <b>~</b>               | ¢         | 💄 isen     | і смрт 🗸                                                                                                    | Damas              |        |
|-----------------------|---------------------------------------------------|---------------------|---------------------------------|--------------------------------|---------------------|-------------------|-----------------|-------------------|---------------|------------|------------------------|-----------|------------|----------------------------------------------------------------------------------------------------|--------------------|--------|
| Capacity I            | Period ID                                         |                     |                                 | Participa                      | nt Primary          | Auction I         | Report          |                   |               |            |                        |           |            | Ex                                                                                                    | port to .CSV       | ^      |
| Primary A             | Auction ID                                        |                     |                                 | Delivery Period                | Start               | 30/10/20          | 17 23:00        |                   |               |            |                        |           |            |                                                                                                    |                    |        |
| PIT Test              | t Primary Auction 1                               |                     | ⊘                               | Delivery Period                | l End               | 03/12/20          | 17 23:00        |                   |               |            |                        | /         |            |                                                                                                    |                    |        |
| Party<br>PY_ISEM      | м                                                 |                     | ⊘                               | Auction Clearin<br>or (GBP/MW) | ng Price (EUR/MW    | ) 45,790.12       |                 |                   |               |            |                        |           |            |                                                                                                    |                    |        |
| Participar            | nt                                                |                     |                                 | Participant II                 | CMU ID              | Total Cap         | acity Offered ( | MW) Tota          | al Capacity A | Awarded (M | (W) Avera              | age Price | of Capacit | Awarded (EUR/                                                                                                    | MW) or (GBP/MW     | ٨      |
| PT_ISEN               | M                                                 |                     |                                 | PT_ISEM                        | DSU_ISEM            | 1                 | 19.079          |                   | 19.0          | 179        |                        |           |            | 45,790.12                                                                                                    |                    |        |
|                       |                                                   |                     |                                 |                                |                     |                   |                 |                   |               |            |                        |           |            |                                                                                                    |                    |        |
| Ξ                     | EIRGRID                                           | ) sen               |                                 |                                |                     |                   | 23/1<br>21:5    | 11/2017<br>51 GMT |               | S          | ✓                      | \$        | 💄 isen     | смрт 🗸                                                                                                    | Damas              |        |
| Capacity I            | Period ID                                         |                     |                                 | Participa                      | nt Primary          | Auction I         | Report          |                   |               |            |                        |           |            | Ex                                                                                                    | port to .CSV       | ^      |
| Primary A             | Auction ID                                        |                     |                                 | Delivery Period                | Start               | 30/10/20          | 17 23:00        |                   |               |            |                        |           |            |                                                                                                    |                    |        |
| PIT Test              | t Primary Auction 1                               |                     | 0                               | Delivery Period                | l End               | 03/12/20          | 17 23:00        |                   |               |            |                        |           |            |                                                                                                    |                    |        |
| Party<br>PY_ISEM      | м                                                 |                     | 0                               | Auction Clearin<br>or (GBP/MW) | ng Price (EUR/MW    | ) 45,790.12       |                 |                   |               |            |                        |           |            |                                                                                                    |                    |        |
| Participar            | nt                                                |                     |                                 | Participant II                 | CMU ID              | Total Cap         | acity Offered ( | MW) Tot           | al Capacity A | Awarded (M | 1W) Avera              | age Price | of Capacit | Awarded (EUR/                                                                                                    | MW) or (GBP/MW     | •      |
| PT_ISEN               | N                                                 |                     |                                 | PT_ISEM                        | DSU_ISEM            |                   | 19.079          |                   | 19.0          | 179        |                        | - 3       |            | 45,790.12                                                                                                    | ,                  |        |
| Report Ty<br>Provisio | pe<br>onal                                        |                     | $\odot$                         | < PT_ISEM                      | DSU_ISEM2           | 2                 | 5.818           |                   | 5.81          | 18         |                        |           |            | 45,790.12                                                                                                    |                    |        |
| Show [                | Data                                              |                     |                                 | PT_ISEM                        | GU_ISEM9            |                   | 1.226           |                   | 1.23          | 26         |                        |           |            | 45,790.12                                                                                                    |                    |        |
| Desults               | far.                                              |                     |                                 |                                |                     |                   |                 |                   |               |            |                        |           |            |                                                                                                    |                    |        |
| Capacity P            | Period ID: PIT Test Ca<br>Section ID: PIT Test Pr | pacity Year 1       | Party: PY ISFM                  | Unter Index                    | Price (EUR/M        | ,060              | 5.818           | 3                 | Yes           | E          | acity Type<br>Existing | 9 L       | 1          | 5.818                                                                                                    | ) Award Price      | -      |
| Version: 0.2          | 2.21.7                                            | /                   |                                 | 4                              |                     |                   |                 | _                 |               |            |                        | _         | _          | © 2017 L                                                                                                    | NICORN SYSTEMS     | ÷<br>S |
| D PAR_I               | P_PT_ISEM_PIcsv                                   | ^                   |                                 |                                |                     |                   |                 |                   |               |            |                        |           |            |                                                                                                    | Zobrazit vše       | ×      |
| for the second        | \8-8 B                                            |                     | Managa Data Baulan              | PAR_P_PT_IS                    | M_PIT-Test-Primary- | Auction-1_23-11-2 | 017_21-51-36_H  | eader - Exce      | 9             | 4          | +                      | +         |            | T.                                                                                                    | – 8 ×              |        |
|                       | ) - C - 🐒 -                                       | oziozeni stranky    | vzoice Data Kevize              | zobiazeni g Kekilete III       | i, co chcete udeiat |                   |                 |                   |               |            |                        |           |            | , in the second second se | a musii 'X4 sonier |        |
| C1                    | • I X 🗸                                           | ∫x Aucti            | ion Clearing Price (EUR/MW) o   | r (GBP/MW)                     |                     |                   |                 |                   |               |            |                        |           |            |                                                                                                    |                    | ٣      |
| 1 Delivery            | A<br>Period Start Deliv                           | B<br>ery Period End | C<br>Auction Clearing Price (EU | R/MW) or (GBP/MW)              | D E                 | F G               | н               | 1                 | J             | К          | L                      | М         | N          | 0 P                                                                                                    | Q                  | *      |
| 2 2017-10<br>3<br>4   | -50125.00.002 2017                                | -12-03123.00.0      | 102 43,790.12                   |                                |                     |                   |                 |                   |               |            |                        |           |            |                                                                                                    |                    |        |
| 5<br>6                |                                                   |                     |                                 |                                |                     |                   |                 |                   |               |            |                        |           |            |                                                                                                    |                    |        |
| 7<br>8                |                                                   |                     |                                 |                                |                     |                   |                 |                   |               |            |                        |           |            |                                                                                                    |                    |        |
| 9 10                  |                                                   |                     |                                 |                                |                     |                   |                 |                   |               |            |                        |           |            |                                                                                                    |                    |        |
| 12                    |                                                   |                     |                                 |                                |                     |                   |                 |                   |               |            |                        |           |            |                                                                                                    |                    |        |
| 14                    |                                                   |                     |                                 |                                |                     |                   |                 |                   |               |            |                        |           |            |                                                                                                    |                    |        |
| 16<br>17              |                                                   |                     |                                 |                                |                     |                   |                 |                   |               |            |                        |           |            |                                                                                                    |                    |        |
| 18<br>19              |                                                   |                     |                                 |                                |                     |                   |                 |                   |               |            |                        |           |            |                                                                                                    |                    |        |
| 20 21 22              |                                                   |                     |                                 |                                |                     |                   |                 |                   |               |            |                        |           |            |                                                                                                    |                    |        |
| 23                    |                                                   |                     |                                 |                                |                     |                   |                 |                   |               |            |                        |           |            |                                                                                                    |                    |        |
| 25<br>26              |                                                   |                     |                                 |                                |                     |                   |                 |                   |               |            |                        |           |            |                                                                                                    |                    |        |
| 27<br>28              |                                                   |                     |                                 |                                |                     |                   |                 |                   |               |            |                        |           |            |                                                                                                    |                    |        |
| 29<br>30              |                                                   |                     |                                 |                                |                     |                   |                 |                   |               |            |                        |           |            |                                                                                                    |                    |        |
| 31<br>32              |                                                   |                     |                                 |                                |                     |                   |                 |                   |               |            |                        |           |            |                                                                                                    |                    | Ŧ      |
|                       | PAR_P_PT_ISEM_                                    | PIT-Test-Prima      | ary- (+)                        |                                |                     |                   |                 | 8 4               |               |            |                        |           |            |                                                                                                    | Þ                  |        |

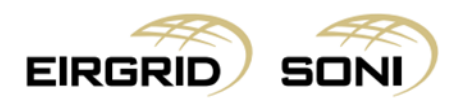

\_

- Click on the **Export to .CSV** button in the bottom left corner to export all data which can be viewed in tables.

|                                                                                                    |                                 |                   | 23/11/2<br>22:07 Gi         | 017<br>MT        | 8 🗸         | < *       | isem              | СМРТ 🗸        | Damas           |
|----------------------------------------------------------------------------------------------------|---------------------------------|-------------------|-----------------------------|------------------|-------------|-----------|-------------------|---------------|-----------------|
| Capacity Period ID PIT Test Capacity Year 1                                                                 | Participant                     | Primary Au        | ction Report                |                  |             |           |                   | Ex            | port to .CSV    |
| Primary Auction ID                                                                                          | Delivery Period St              | tart              | 30/10/2017 23:00            |                  |             |           |                   |               |                 |
| PIT Test Primary Auction 1                                                                                  | Delivery Period Er              | nd                | 03/12/2017 23:00            |                  |             |           |                   |               |                 |
| Party<br>PY_ISEM                                                                                            | Auction Clearing<br>or (GBP/MW) | Price (EUR/MW)    | 45,790.12                   |                  |             |           |                   |               |                 |
| Participant                                                                                                 | Participant ID                  | CMU ID            | Total Capacity Offered (MW) | Total Capacity A | warded (MW) | Average F | Price of Capacity | Awarded (EUR/ | MW) or (GBP/MW  |
| PT_ISEM                                                                                                    | PT_ISEM                         | DSU_ISEM1         | 19.079                      | 19.0             | 79          |           | 4                 | 5,790.12      |                 |
| Report Type Provisional                                                                                     | PT_ISEM                         | DSU_ISEM2         | 5.818                       | 5.81             | 8           |           | 4                 | 5,790.12      |                 |
|                                                                                                    | PT_ISEM                         | GU_ISEM9          | 1.226                       | 1.22             | 6           |           | 4                 | 5,790.12      |                 |
| Show Data                                                                                                   |                                 |                   |                             |                  |             |           |                   |               |                 |
| Results for                                                                                                 | Offer Index                     | Price (EUR/MW) or | (GBP/MW) Quantity (MW)      | Flexible         | Capaci      | ty Type   | Duration          | Award (MW     | /) Award Price  |
| Primary Auction ID: PIT Test Primary Auction 1 Party: PY_ISEM Participant: PT ISEM Panort Type: Provisional | 1                               | 41,060            | 5.818                       | Yes              | Exis        | ting      | 1                 | 5.818         |                 |
|                                                                                                    | Export to .CSV                  |                   |                             |                  |             |           |                   | * 2017        |                 |
| Version: 0.2.21.7                                                                                           |                                 |                   |                             |                  |             |           |                   | © 2017 U      | JNICORN SYSTEMS |
| Monitor: 0.791.7                                                                                            | Export to .CSV                  |                   |                             |                  |             |           | _                 | 0.20474       |                 |
| Version. 0.2.21.7                                                                                           |                                 |                   |                             |                  |             |           |                   | 0 2017 (      | JNICORN SYSTEMS |

\*Important: the data exported to the .csv file is the aggregation of both tables displayed.

| Sout | or Dom         | ů Vložení    | Rozložení stránky | y Vzorce       | Data Revize      | Zobrazení   | <b>PAR_P_P</b><br>Q Řekněte m | T_ISEM_PIT-Te | st-Primary-Auction | n-1_23-11-3 | 2017_22-07-35 - I | Excel      | 4          | - *        | F.        | +927        | X    | EE<br>Pr | etr Musil | ×<br>₽, Sdiîlet |
|------|----------------|--------------|-------------------|----------------|------------------|-------------|-------------------------------|---------------|--------------------|-------------|-------------------|------------|------------|------------|-----------|-------------|------|----------|-----------|-----------------|
|      | <del>ئ</del> . | e - 2        | *                 |                |                  |             |                               |               |                    |             |                   |            |            |            |           |             |      |          |           |                 |
| A1   |                | • = ×        | √ ƒx Par          | ticipant ID    |                  |             |                               |               |                    |             |                   |            |            |            |           |             |      |          |           | ~               |
|      | А              | В            | С                 | D              | E                | F           | G                             | н             | 1                  | J           | к                 | L          | м          | N          | 0         | Р           | Q    | R        | S         | T 🔺             |
| 1 F  | Participant    | CMU ID       | Total Capacity 1  | Fotal Capacity | Average Price of | Average Dur | ati Offer Inde                | Price (Euro/  | Quantity (MW)      | Flexible    | Capacity Type     | e Duration | Award (MW) | Award Pric | e (Euro/M | IW) or (GBP | /MW) |          |           |                 |
| 2 F  | PT_ISEM        | DSU_ISEM1    | 19.079            | 19.079         | 45790.12         |             | 1 1                           | 30000         | 18.075             | Yes         | Existing          | 1          | 18.075     | 45790.12   |           |             |      |          |           |                 |
| 3 F  | PT_ISEM        | DSU_ISEM1    | 19.079            | 19.079         | 45790.12         |             | 1 2                           | 40000         | 1.004              | Yes         | New               | 1          | 1.004      | 45790.12   |           |             |      |          |           |                 |
| 4 F  | PT_ISEM        | DSU_ISEM1    | 19.079            | 19.079         | 45790.12         |             | 1 3                           | 50000         | C                  | Yes         | New               | 1          | 0          | 50000      |           |             |      |          |           |                 |
| 5 F  | PT_ISEM        | DSU_ISEM2    | 5.818             | 5.818          | 45790.12         |             | 1 1                           | 41060         | 5.818              | Yes         | Existing          | 1          | 5.818      | 45790.12   |           |             |      |          |           |                 |
| 6 1  | PT_ISEM        | GU_ISEM9     | 1.226             | 1.226          | 45790.12         |             | 1 1                           | 41060         | 1.226              | Yes         | Existing          | 1          | 1.226      | 45790.12   |           |             |      |          |           |                 |
| /    |                |              |                   |                |                  |             |                               |               |                    |             |                   |            |            |            |           |             |      |          |           |                 |
| 8    |                |              |                   |                |                  |             |                               |               |                    |             |                   |            |            |            |           |             |      |          |           |                 |
| 9    |                |              |                   |                |                  |             |                               |               |                    |             |                   |            |            |            |           |             |      |          |           |                 |
| 11   |                |              |                   |                |                  |             |                               |               |                    |             |                   |            |            |            |           |             |      |          |           |                 |
| 12   |                |              |                   |                |                  |             |                               |               |                    |             |                   |            |            |            |           |             |      |          |           |                 |
| 13   |                |              |                   |                |                  |             |                               |               |                    |             |                   |            |            |            |           |             |      |          |           |                 |
| 14   |                |              |                   |                |                  |             |                               |               |                    |             |                   |            |            |            |           |             |      |          |           |                 |
| 15   |                |              |                   |                |                  |             |                               |               |                    |             |                   |            |            |            |           |             |      |          |           |                 |
| 16   |                |              |                   |                |                  |             |                               |               |                    |             |                   |            |            |            |           |             |      |          |           |                 |
| 17   |                |              |                   |                |                  |             |                               |               |                    |             |                   |            |            |            |           |             |      |          |           |                 |
| 18   |                |              |                   |                |                  |             |                               |               |                    |             |                   |            |            |            |           |             |      |          |           |                 |
| 19   |                |              |                   |                |                  |             |                               |               |                    |             |                   |            |            |            |           |             |      |          |           |                 |
| 20   |                |              |                   |                |                  |             |                               |               |                    |             |                   |            |            |            |           |             |      |          |           |                 |
| 21   |                |              |                   |                |                  |             |                               |               |                    |             |                   |            |            |            |           |             |      |          |           |                 |
| 22   |                |              |                   |                |                  |             |                               |               |                    |             |                   |            |            |            |           |             |      |          |           |                 |
| 23   |                |              |                   |                |                  |             |                               |               |                    |             |                   |            |            |            |           |             |      |          |           |                 |
| 24   |                |              |                   |                |                  |             |                               |               |                    |             |                   |            |            |            |           |             |      |          |           |                 |
| 25   |                |              |                   |                |                  |             |                               |               |                    |             |                   |            |            |            |           |             |      |          |           |                 |
| 26   |                |              |                   |                |                  |             |                               |               |                    |             |                   |            |            |            |           |             |      |          |           |                 |
| 27   |                |              |                   |                |                  |             |                               |               |                    |             |                   |            |            |            |           |             |      |          |           |                 |
| 28   |                |              |                   |                |                  |             |                               |               |                    |             |                   |            |            |            |           |             |      |          |           |                 |
| 29   |                |              |                   |                |                  |             |                               |               |                    |             |                   |            |            |            |           |             |      |          |           |                 |
| 30   |                |              |                   |                |                  |             |                               |               |                    |             |                   |            |            |            |           |             |      |          |           |                 |
| 31   |                |              |                   |                |                  |             |                               |               |                    |             |                   |            |            |            |           |             |      |          |           |                 |
| 32   |                |              |                   |                |                  |             |                               |               |                    |             |                   |            |            |            |           |             |      |          |           |                 |
| -    | > F            | PAR_P_PT_ISE | M_PIT-Test-Prin   | nary- 🕂        |                  |             |                               |               |                    |             |                   | 4          |            |            |           |             |      |          |           | Þ               |

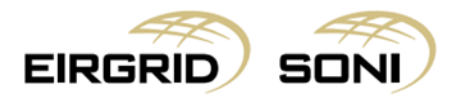

## 12. Registration Data Overview

- Navigate to the **Menu** button situated in the top-left corner of the screen.
- Navigate to **Registration Data** and **Registration Data Overview** from the menu.

|                                                                                                    |                                             |                                      |                           |                        |           | 24/11/2017<br>03:05 GMT | - | S | <b>~</b> | ۰ | 💄 isem CMPR 🗸 | Damas           |
|----------------------------------------------------------------------------------------------------|---------------------------------------------|--------------------------------------|---------------------------|------------------------|-----------|-------------------------|---|---|----------|---|---------------|-----------------|
| Capacity Market Platform<br>Reports                                                                           |                                             | rview                                |                           | 123,190<br>0.8967      |           |                         |   |   |          |   |               | •               |
| Registration Data                                                                                             | Participant Details<br>Capacity Market Unit | Details                              |                           | 45,790.12              |           |                         |   |   |          |   |               |                 |
| User Account Settings                                                                                         |                                             |                                      | User manual               | 45,790.12              |           |                         |   |   |          |   |               | - 1             |
|                                                                                                    | Generator Details                           | 9                                    | ADOUT                     | 41,060                 |           |                         |   |   |          |   |               |                 |
| Results for<br>Capacity Period ID: PIT Test Capacity Year 1<br>Primary Austion ID: PIT Test Primary Austion 1 | Report Type: <b>Provisional</b>             | Average Duration<br>Capacity         | of Awarded                | 1                      |           |                         |   |   |          |   |               |                 |
| rinkey postorio. In reactimely postori                                                                        | Report type. I to talona                    | Number of particip                   | pating CMUs<br>ssful CMUs | 87                     |           |                         |   |   |          |   |               |                 |
|                                                                                                    |                                             | Total Social Welfa                   | re (EUR)                  | 581,329,211.08         |           |                         |   |   |          |   |               |                 |
|                                                                                                    |                                             | Total Capacity Off Total Capacity Aw | fered (MW)<br>arded (MW)  | 8,279.414<br>7,496.582 |           |                         |   |   |          |   |               |                 |
|                                                                                                    |                                             | Constraints                          | s Status                  |                        |           |                         |   |   |          |   |               |                 |
|                                                                                                    |                                             | Constraint ID                        | Limit (MW)                | Awarded Capacity (MW)  | Satisfied |                         |   |   |          |   |               |                 |
|                                                                                                    |                                             | L1-1: NI                             | 1,000                     | 1,465.169              | Yes       |                         |   |   |          |   |               |                 |
|                                                                                                    |                                             | L1-2: IE                             | 3,500                     | 6,031.413              | Yes       |                         |   |   |          |   |               |                 |
|                                                                                                    |                                             | L2-1: Greater Dubli                  | in 1,500                  | 1,616.335              | Yes       |                         |   |   |          |   |               |                 |
|                                                                                                    |                                             | Export to .CSV                       |                           |                        |           |                         |   |   |          |   |               | -               |
|                                                                                                    |                                             |                                      |                           |                        |           |                         |   |   |          |   |               | UNICORN SYSTEMS |

Filter the **Registration Data Overview** using the calendar and two dropdowns which are shown in the left hand side of the screen.

- Select Effective Date in the calendar.
- Select **Party Name** in the second dropdown.
- Select **Participant Name** in the third dropdown.
- Click on the **Show data** button to display the form according to the parameters selected.

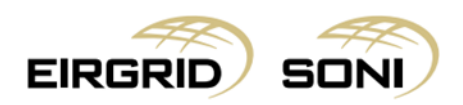

| EIRG  | RID  | semo | SONI    |          |  | - |  | ٠ | 2 |      |           | isem CMPR 🗸 D |                  | ізем смрк 🗸 🛛 Дал |                    | isem CMPR V Dama    |                     |                      |
|-------|------|------|---------|----------|--|---|--|---|---|------|-----------|---------------|------------------|-------------------|--------------------|---------------------|---------------------|----------------------|
| Date  |      |      |         |          |  |   |  |   |   |      |           |               |                  |                   |                    |                     |                     |                      |
| 2     | 017  |      | $\odot$ | <b>*</b> |  |   |  |   |   |      |           |               |                  |                   |                    |                     |                     |                      |
|       |      |      |         | _        |  |   |  |   |   |      |           |               |                  |                   |                    |                     |                     |                      |
| ISEN  | 1    |      | $\odot$ | $\sim$   |  |   |  |   |   |      |           |               |                  |                   |                    |                     |                     |                      |
| cipan | t    |      |         | _        |  |   |  |   |   |      |           |               |                  |                   |                    |                     |                     |                      |
| EN    | I    |      | 0       | × .      |  |   |  |   |   |      |           |               |                  |                   |                    |                     |                     |                      |
| ow C  | ata  |      |         |          |  |   |  |   |   |      |           |               |                  |                   |                    |                     |                     |                      |
|       |      |      |         |          |  |   |  |   |   |      |           |               |                  |                   |                    |                     |                     |                      |
|       |      |      |         |          |  |   |  |   |   |      |           |               |                  |                   |                    |                     |                     |                      |
|       |      |      |         |          |  |   |  |   |   |      |           |               |                  |                   |                    |                     |                     |                      |
|       |      |      |         |          |  |   |  |   |   |      |           |               |                  |                   |                    |                     |                     |                      |
|       |      |      |         |          |  |   |  |   |   |      |           |               |                  |                   |                    |                     |                     |                      |
|       |      |      |         |          |  |   |  |   |   |      |           |               |                  |                   |                    |                     |                     |                      |
|       |      |      |         |          |  |   |  |   |   |      |           |               |                  |                   |                    |                     |                     |                      |
|       |      |      |         |          |  |   |  |   |   |      |           |               |                  |                   |                    |                     |                     |                      |
|       |      |      |         |          |  |   |  |   |   |      |           |               |                  |                   |                    |                     |                     |                      |
|       |      |      |         |          |  |   |  |   |   |      |           |               |                  |                   |                    |                     |                     |                      |
|       |      |      |         |          |  |   |  |   |   |      |           |               |                  |                   |                    |                     |                     |                      |
|       |      |      |         |          |  |   |  |   |   |      |           |               |                  |                   |                    |                     |                     |                      |
|       |      |      |         |          |  |   |  |   |   |      |           |               |                  |                   |                    |                     |                     |                      |
|       |      |      |         |          |  |   |  |   |   |      |           |               |                  |                   |                    |                     |                     |                      |
|       |      |      |         |          |  |   |  |   |   |      |           |               |                  |                   |                    |                     |                     |                      |
| 2     | 21.7 |      |         |          |  |   |  |   |   | © 20 | © 2017 UN | © 2017 UNICO  | © 2017 UNICORN S | © 2017 UNICORN SY | © 2017 UNICORN SYS | © 2017 UNICORN SYST | © 2017 UNICORN SYST | © 2017 UNICORN SYSTE |

- Click on links to view further Party, Participant, CMU, Generator Unit and Generator details.

|                                                          |         |              |                |           |   | -          |         | ۰ | 💄 isem CMPR 🗸 | Damas           |
|----------------------------------------------------------|---------|--------------|----------------|-----------|---|------------|---------|---|---------------|-----------------|
| Effective Date 24/11/2017                                | 0       | Registration | Data Overview  |           |   |            |         |   |               | ^               |
| Porty                                                    |         | Party ID     | Participant ID | CMU ID    | G | enerator U | Init ID |   | Generator ID  |                 |
| PY_ISEM                                                  |         | PY_ISEM      | PT_ISEM        | DSU_ISEM1 | D | ISU_ISEM1  |         |   |               |                 |
|                                                          |         | PY_ISEM      | PT_ISEM        | DSU_ISEM2 | D | ISU_ISEM2  |         |   |               |                 |
| Participant<br>PT ISEM                                   |         | PY_ISEM      | PT_ISEM        | DSU_ISEM3 | D | ISU_ISEM3  |         |   |               |                 |
| 1.5000                                                   |         | PY_ISEM      | PT_ISEM        | GU_ISEM1  | G | U_ISEM1    |         |   |               |                 |
| Show Data                                                |         | PY_ISEM      | PT_ISEM        | GU_ISEM10 | G | U_ISEM10   |         |   |               |                 |
|                                                          |         | PY_ISEM      | PT_ISEM        | GU_ISEM2  | G | U_ISEM2    |         |   |               |                 |
| Effective Date: 24/11/2017 Party: PY_ISEM Participant: I | PT_ISEM | PY_ISEM      | PT_ISEM        | GU_ISEM3  | G | U_ISEM3    |         |   |               |                 |
|                                                          |         | PY_ISEM      | PT_ISEM        | GU_ISEM4  | G | U_ISEM4    |         |   |               |                 |
|                                                          |         | < PY_ISEM    | PT_ISEM        | GU_ISEM5  | G | U_ISEM5    |         |   |               |                 |
|                                                          |         | PY_ISEM      | PT_ISEM        | GU_ISEM6  | G | U_ISEM6    |         |   |               |                 |
|                                                          |         | PY_ISEM      | PT_ISEM        | GU_ISEM7  | G | U_ISEM7    |         |   |               |                 |
|                                                          |         | PY_ISEM      | PT_ISEM        | GU_ISEM8  | G | U_ISEM8    |         |   |               |                 |
|                                                          |         | PY_ISEM      | PT_ISEM        | GU_ISEM9  | G | U_ISEM9    |         |   |               |                 |
|                                                          |         |              |                |           |   |            |         |   |               |                 |
|                                                          |         |              |                |           |   |            |         |   |               |                 |
|                                                          |         |              |                |           |   |            |         |   |               |                 |
|                                                          |         |              |                |           |   |            |         |   |               |                 |
|                                                          |         |              |                |           |   |            |         |   |               |                 |
|                                                          |         |              |                |           |   |            |         |   |               | _               |
| Version: 0.2.21.7                                        |         |              |                |           |   |            |         |   | © 2017        | UNICORN SYSTEMS |

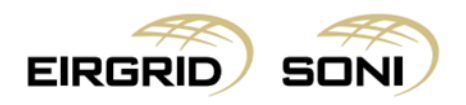

- View Party Details:

| Effective Date   2v11/2017   Pry   Pry   Stow Date   Results for   Effective Date: 2v11/2017   Perty Pry SEM   Party Details                                                                                                    |                                                          |                        | , |  | ۰ | 💄 isem CMPR 🗸 | Damas |
|----------------------------------------------------------------------------------------------------|----------------------------------------------------------|------------------------|---|--|---|---------------|-------|
| Party<br>PY_JSEM<br>Pry Stow Data<br>Results for<br>Effective Date: 24/11/2017 Party PY_JSEM<br>Party D PY_JSEM<br>Party D PY_JSEM<br>Party | Effective Date                                           | Party Details          |   |  |   |               | *     |
| PY_JSEM<br>Party Name<br>Py_SEM<br>Show Data<br>Results for<br>Effective Data: 24/11/2017 Party PY_JSEM<br>Party Name<br>Party Name<br>Py_SEM<br>Start Date<br>01/05/2030<br>Party PY_JSEM                                                                                                    | Party                                                    | Party ID PY_ISEM       |   |  |   |               |       |
| Show Data     Start Date     01/05/2017       Expire Date:     24/11/2017     Party: PY_JSEM                                                                                                    | PY_ISEM                                                  | Party Name PY_ISEM     |   |  |   |               |       |
| Expire Date 01/05/2030                                                                                                    | Show Data                                                | Start Date 01/05/2017  |   |  |   |               |       |
| Results for<br>Effective Date: 24/11/2017 Party: PY_ISEM                                                                                                    |                                                          | Expire Date 01/05/2030 |   |  |   |               |       |
|                                                                                                    | Results for<br>Effective Date: 24/11/2017 Party: PY_ISEM |                        |   |  |   |               |       |
|                                                                                                    |                                                          |                        |   |  |   |               |       |
|                                                                                                    |                                                          |                        |   |  |   |               |       |
|                                                                                                    |                                                          |                        |   |  |   |               |       |
|                                                                                                    |                                                          |                        |   |  |   |               |       |
|                                                                                                    |                                                          |                        |   |  |   |               |       |
|                                                                                                    |                                                          |                        |   |  |   |               |       |
|                                                                                                    |                                                          |                        |   |  |   |               |       |
|                                                                                                    |                                                          |                        |   |  |   |               |       |
|                                                                                                    |                                                          |                        |   |  |   |               |       |
|                                                                                                    |                                                          |                        |   |  |   |               |       |
|                                                                                                    |                                                          |                        |   |  |   |               |       |
|                                                                                                    |                                                          |                        |   |  |   |               |       |
| 8 0017 I BUODEL OVETCI                                                                                                    | Variance 0.9.91.9                                        |                        |   |  |   | e 2017        |       |

- View Participant Details:

|                                                                |                       |            | 24/11/2017<br>03:15 GMT | - | S | ✓ | ٥ | 💄 isem CMPR 🗸 | Damas           |
|----------------------------------------------------------------|-----------------------|------------|-------------------------|---|---|---|---|---------------|-----------------|
| Effective Date                                                 | Participant Details   |            |                         |   |   |   |   |               |                 |
| Participant                                                    | Participant ID        | PT_ISEM    |                         |   |   |   |   |               |                 |
| PT_ISEM 📀 💙                                                    | Participant Name      | PT_ISEM    |                         |   |   |   |   |               |                 |
| Show Data                                                      | Jurisdiction          | ROI        |                         |   |   |   |   |               |                 |
|                                                                | Provide data to REMIT | No         |                         |   |   |   |   |               |                 |
| Results for<br>Effective Date: 24/11/2017 Participant: PT ISEM | Start Date            | 01/05/2017 |                         |   |   |   |   |               |                 |
| _                                                              | Expiry Date           | 01/05/2030 |                         |   |   |   |   |               |                 |
|                                                                |                       |            |                         |   |   |   |   |               |                 |
|                                                                |                       |            |                         |   |   |   |   |               |                 |
|                                                                |                       |            |                         |   |   |   |   |               |                 |
|                                                                |                       |            |                         |   |   |   |   |               |                 |
|                                                                |                       |            |                         |   |   |   |   |               |                 |
|                                                                |                       |            |                         |   |   |   |   |               |                 |
|                                                                |                       |            |                         |   |   |   |   |               |                 |
|                                                                |                       |            |                         |   |   |   |   |               |                 |
|                                                                |                       |            |                         |   |   |   |   |               |                 |
|                                                                |                       |            |                         |   |   |   |   |               |                 |
|                                                                |                       |            |                         |   |   |   |   |               |                 |
|                                                                |                       |            |                         |   |   |   |   |               |                 |
|                                                                |                       |            |                         |   |   |   |   |               | ~               |
| Version: 0.2.21.7                                              |                       |            |                         |   |   |   |   | © 2017        | UNICORN SYSTEMS |

- View Capacity Market Unit Details:

|                                                                  |                                             |            | 24/11/2017<br>03:17 GMT | S | <b>~</b> | ۰ | 💄 isem CMPR 🗸 | Damas           |
|------------------------------------------------------------------|---------------------------------------------|------------|-------------------------|---|----------|---|---------------|-----------------|
| Effective Date                                                   | Capacity Market Unit                        | Details    |                         |   |          |   |               |                 |
| Participant                                                      | CMU ID                                      | GU_ISEM1   |                         |   |          |   |               |                 |
| PT_ISEM 📀 🗸                                                      | Participant ID                              | PT_ISEM    |                         |   |          |   |               |                 |
| CMU ID                                                           | Jurisdiction                                | ROI        |                         |   |          |   |               |                 |
| GU_ISEM1                                                         | Clean Status                                | Yes        |                         |   |          |   |               |                 |
| Show Data                                                        | Secondary Trade De-Rated<br>Capacity Factor | 70         |                         |   |          |   |               |                 |
| Results for                                                      | Start Date                                  | 01/05/2017 |                         |   |          |   |               |                 |
| Effective Date: 24/11/2017 Participant: PT_ISEM CMU ID: GU_ISEM1 | Expiry Date                                 | 01/05/2030 |                         |   |          |   |               |                 |
|                                                                  | 4                                           |            |                         |   |          |   |               |                 |
| Version: 0.2.21.7                                                |                                             |            |                         |   |          |   | © 2017        | UNICORN SYSTEMS |

- View Generator Unit Details:

|                                                            |                           |               | 24/11/2017<br>03:19 GMT | <b>—</b> | S | ✓ | ٥ | 💄 isem CMPR 🗸 | Damas           |
|------------------------------------------------------------|---------------------------|---------------|-------------------------|----------|---|---|---|---------------|-----------------|
| Effective Date                                             | Generator Unit Detail     | s             |                         |          |   |   |   |               |                 |
| CMU ID                                                     | Generator Unit ID         | GU_ISEM1      |                         |          |   |   |   |               |                 |
| GU_ISEM1                                                   | CMU ID                    | GU_ISEM1      |                         |          |   |   |   |               |                 |
| Generator Unit ID                                          | Jurisdiction              | ROI           |                         |          |   |   |   |               |                 |
| GU_ISEM1 📀 🗸                                               | Generator Unit Type       | Variable Unit |                         |          |   |   |   |               |                 |
| Show Data                                                  | Technology Class          | Wind          |                         |          |   |   |   |               |                 |
|                                                            | Comissioned Quantity (MW) | 14.45         |                         |          |   |   |   |               |                 |
| Results for<br>Effective Date: 24/11/2017 CMU ID: GU_ISEM1 | Start Date                | 01/01/2017    |                         |          |   |   |   |               |                 |
| Generator Unit ID: GU_ISEM1                                | Expiry Date               | 01/05/2030    |                         |          |   |   |   |               |                 |
|                                                            | <                         |               |                         |          |   |   |   |               |                 |
|                                                            |                           |               |                         |          |   |   |   |               |                 |
|                                                            |                           |               |                         |          |   |   |   |               |                 |
|                                                            |                           |               |                         |          |   |   |   |               |                 |
|                                                            |                           |               |                         |          |   |   |   |               |                 |
|                                                            |                           |               |                         |          |   |   |   |               |                 |
|                                                            |                           |               |                         |          |   |   |   |               |                 |
|                                                            |                           |               |                         |          |   |   |   |               |                 |
|                                                            |                           |               |                         |          |   |   |   |               |                 |
|                                                            |                           |               |                         |          |   |   |   |               |                 |
|                                                            |                           |               |                         |          |   |   |   |               | -               |
| Version: 0.2.21.7                                          |                           |               |                         |          |   |   |   |               | UNICORN SYSTEMS |

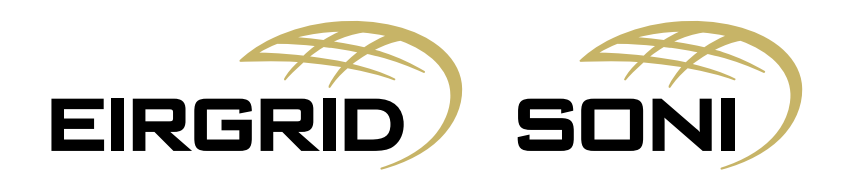